# 为Cisco IOS XE 16.X平台配置NETCONF/YANG

### 目录 简介 先决条件 要求 使用的组件 背景信息 数据模型-基于编程和标准的配置和监控 Yet Another Next Generation (YANG) 数据建模语言 (RFC 6020) 网络配置 (NETCONF) 协议 (RFC 6241) 配置 1. 运行Cisco XE 16.3.3软件以支持NETCONF/YANG数据建模的Catalyst 3850的基本配置 2. 允许 NETCONF/YANG 系统日志和 SNMP 事件监控所需的其他(可选)配置 3. 本例中使用的 Catalyst 3850 的网络连接配置 在Catalyst 3850上验证NETCONF/YANG <u>配置集中管理平台(笔记本电脑)</u> 1. 在笔记本电脑上安装 Yang Explorer 应用 2. 使用 Yang Explorer 应用 <u>3. 订阅 NETCONF 通知(可选)</u> NETCONF/YANG 基本操作示例 1. 数据检索示例 <u>从 Catalyst 3850 请求接口名称列表</u> 2. 配置示例 <u>关闭 Catalyst 3850 上的以太网接口</u> Catalyst 3850 CLI在上次NETCONF/YANG配置更改前后显示接口配置 在 Catalyst 3850 上保存配置 执行上次NETCONF/YANG配置保存操作后保存的启动配置的Catalyst 3850 CLI显示 从 CLI 配置 Catalyst 3850 3. 通过 GET 请求操作检查哪些 SNMP MIB 操作数据可用 加载其他 YANG 数据模型 1. 单独加载各种 YANG 数据模型文件 2. 一次批量加载所有 YANG 数据模型文件 值得注意的 YANG 数据模型 <u>cisco-ia.yang 数据模型</u> ned.yang 数据模型 <u>Python 脚本</u> 从 Yang Explorer 应用 GUI 生成 Python 脚本 <u>从集中管理平台(笔记本电脑)运行 Python 脚本</u> 故障排除

<u>NETCONF 错误消息</u> <u>RPC 错误示例</u> <u>其他 RPC 错误类型示例</u>

# 简介

本文档介绍如何在基于Cisco IOS® XE 16.x的平台上配置NETCONF/YANG。

## 先决条件

### 要求

从Cisco IOS® XE 16.3.1软件开始支持NETCONF/YANG。

S 注意:使用本文档无需具备NETCONF、YANG或Python脚本编写方面的经验。

#### 使用的组件

本文档中的信息基于以下软件和硬件版本:

在本示例中,运行Cisco IOS XE 16.3.3的单机WS-C3850-12X48U交换机用作NETCONF服务器。 这是已配置的设备并通过NETCONF/YANG从中收集数据(show命令输出)。

笔记本电脑(运行 macOS Sierra 10.12.2 和 Google Chrome 浏览器的 Apple MacBook Pro)用作 NETCONF 客户端。它作为集中式管理平台,使用Yang Explorer应用程序。它是创建YANG格式请 求的设备,这些请求通过NETCONF RPC(远程过程调用)消息发送到Catalyst 3850,以配置和收 集来自Catalyst 3850的数据。

本文档中的信息都是基于特定实验室环境中的设备编写的。本文档中使用的所有设备最初均采用原 始(默认)配置。如果您的网络处于活动状态,请确保您了解所有命令的潜在影响。

## 背景信息

本文档中的示例重点介绍使用Catalyst 3850进行的实验室测试,但是,所提供的信息也适用于其他 Cisco IOS XE 16.x平台,例如Cisco ASR 1000系列路由器。

数据模型 - 基于编程和标准的配置及监控

数据模型提供了另一种集中式方法来配置思科设备(而不是使用思科命令行界面 [CLI] 或简单网络 管理协议 [SNMP])并从思科设备收集操作数据(show 命令)。由于数据模型是基于相同过程的标 准,并且还可用于配置或从非思科设备收集数据,因此非常适合支持多个供应商的客户。集中式管 理平台(例如,笔记本电脑)可用于配置多个思科设备或收集数据,并且数据模型架构允许通过 Python脚本自动执行这些程序(另外两个主要优势)。

Yet Another Next Generation (YANG) 数据建模语言 (RFC 6020)

YANG 是一种基于标准的数据建模语言,用于创建设备配置请求或操作(show 命令)数据请求。 它具有类似于人类可读的计算机程序的结构化格式。有多种应用程序可以在集中管理平台(例如 ,笔记本电脑)上运行,以创建这些配置和运营数据请求。

有适用于所有供应商的标准(通用)YANG数据模型(例如,禁用或关闭以太网接口的请求对于思 科和非思科设备可以是相同的),也有便于配置或收集与专有供应商功能相关的运营数据的设备 (本机、供应商特定)数据模型。

网络配置 (NETCONF) 协议 (RFC 6241)

NETCONF是基于标准的可扩展标记语言(XML)编码的协议,它提供传输功能,将YANG格式的配置 或运行数据请求从运行在集中管理平台上的应用程序(例如笔记本电脑)传输到用户希望配置或请 求运行数据(show command)的思科设备。它提供基于事务的服务,例如当配置请求的一部分失败 时中止整个配置请求。NETCONF 使用基于远程过程调用 (RPF) 的简单机制来简化客户端(集中管 理平台脚本或应用)与服务器(思科交换机或路由器)之间的通信。它使用安全外壳 (SSH) 作为跨 网络设备的传输层。一些 NETCONF 操作包括 get、get-config、edit-config 和 rpc。

### 配置

1. 运行Cisco XE 16.3.3软件以支持NETCONF/YANG数据建模的Catalyst 3850的基本配置

3850-1# show running-config netconf-yang ------> Enable NETCONF/YANG globally. It may take up to 90 username cisco1 privilege 15 password 0 cisco1 ---> Username/password used for NETCONF-SSH access

注意:这是Catalyst 3850上支持NETCONF/YANG数据建模所需的完整配置,但它假设没有全局配置aaa new-model(默认)。如果需要通过配置aaa new-model启用AAA(身份验证、授权和记帐),则至少还需要此配置。您也可以将其扩展为使用AAA和TACACS+或RADIUS配置,但这不在本示例的范围之内。

aaa new-model

aaa authorization exec default local -----> Required for NETCONF-SSH connectivity and edit-conf

### 2. 允许 NETCONF/YANG 系统日志和 SNMP 事件监控所需的其他(可选)配置

必须存在这些snmp-server配置,才能生成系统日志消息的NETCONF通知(RFC 5277 - <u>Tools</u> <u>5277</u>)和任何已配置的SNMP陷阱,以同时生成NETCONF通知。

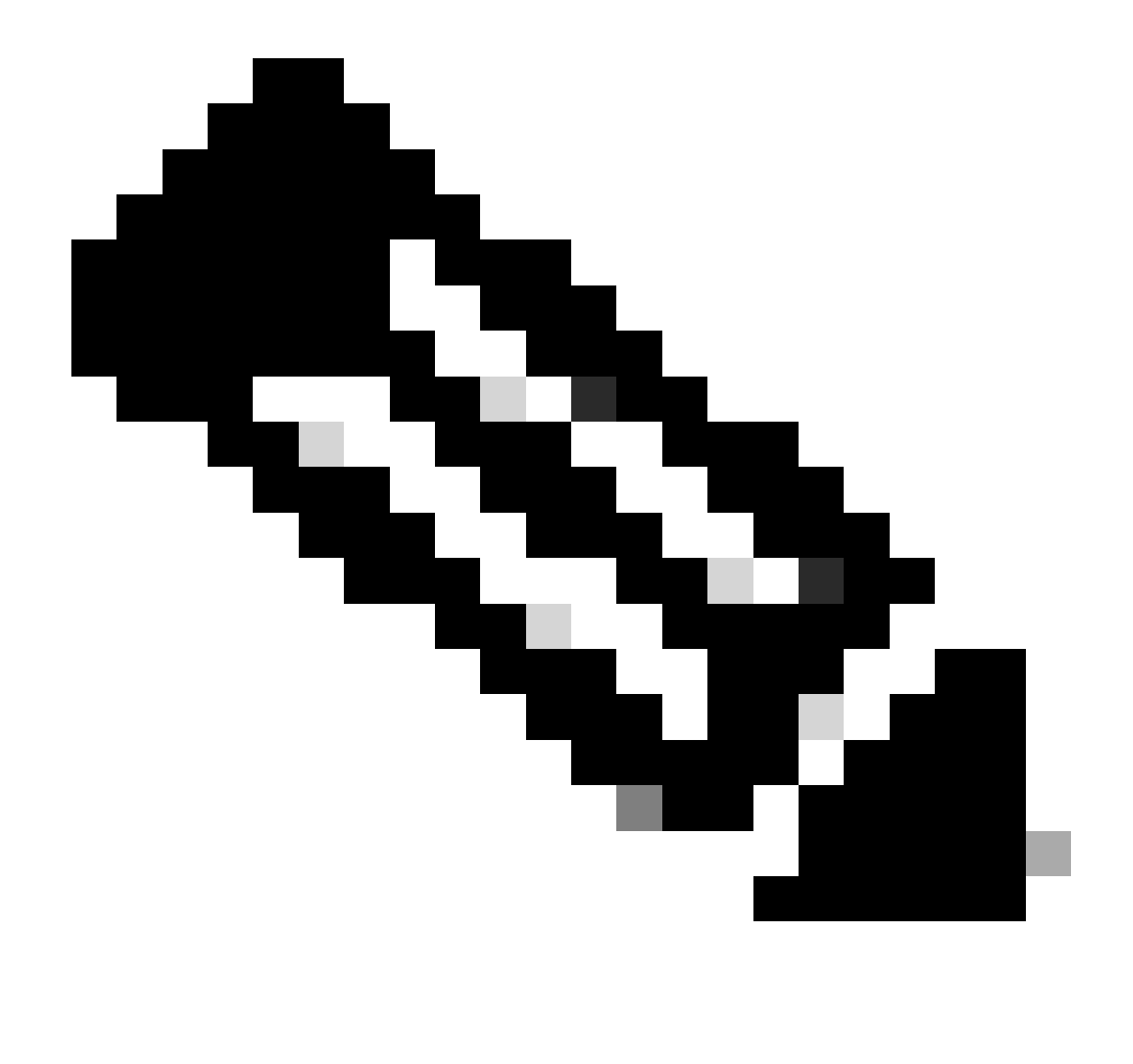

注意:虽然这些是最低要求,但也可以存在额外的snmp-server enable条目。客户端(集中 管理平台)注册以从服务器(Catalyst 3850)接收NETCONF通知流并发送特定订用RPC(请 参阅配置集中管理平台(笔记本电脑)的第3部分)。

#### 3850-1# show running-config

| <pre>snmp-server community <string> RW&gt;</string></pre>                    | SNMP gateway in DMI requires communi |
|------------------------------------------------------------------------------|--------------------------------------|
| <pre>netconf-yang cisco-ia snmp-community-string <string>&gt;</string></pre> | Configure the same community string  |
| <pre>snmp-server trap link ietf&gt;</pre>                                    | enable traps for IETF link up/down   |
| <pre>snmp-server enable traps snmp authentication linkdown linkup&gt;</pre>  | enable traps for link up/down        |
| <pre>snmp-server enable traps syslog&gt;</pre>                               | enable traps for Syslog so notificat |
| <pre>snmp-server manager&gt;</pre>                                           | enable snmp-server                   |

对于Syslog,当Catalyst 3850上的Ciscod生成Syslog消息时,Catalyst 3850上的数据模型接口 (DMI)必须存在此配置,才能生成RFC 5277中定义的NETCONF通知。 logging history debugging -----> required for the generation of any NETCONF notification messages fo logging snmp-trap emergencies ---> configure 1 or more of the following to control which levels of Sys logging snmp-trap alerts logging snmp-trap critical logging snmp-trap errors logging snmp-trap warnings logging snmp-trap notifications logging snmp-trap informational logging snmp-trap debugging

对于 SNMP 陷阱,必须存在此配置才能生成 NETCONF 通知。在Cisco XE 16.3.1软件中,最多可 以配置10个SNMP陷阱来生成NETCONF通知,但此限制可在未来版本中删除。默认情况下 ,SNMP陷阱的通知生成已启用。要禁止生成SNMP陷阱通知,请使用此CLI no netconf-yang cisco-ia snmp-trap-control global-forwarding。

netconf-yang cisco-ia snmp-trap-control trap-list 10.3.6.1.6.3.1.1.5.3 -----> LinkDown trap netconf-yang cisco-ia snmp-trap-control trap-list 10.3.6.1.6.3.1.1.5.4 -----> LinkUp trap netconf-yang cisco-ia snmp-trap-control trap-list 10.3.6.1.4.1.9.9.41.2.0.1 ---> Syslog generated noti

#### 3. 本例中使用的 Catalyst 3850 的网络连接配置

在本例中,Catalyst 3850管理接口GigabitEthernet0/0用于连接网络和集中管理平台(可以使用笔记 本电脑)。动态主机配置协议(DHCP)已用于为此接口分配IP地址172.16.167.175。只要笔记本电脑 可以通过网络访问 Catalyst 3850,即可在 Catalyst 3850 上使用备用配置。

3850-1# show running-config vrf definition Mgmt-vrf L address-family ipv4 exit-address-family ! address-family ipv6 exit-address-family interface GigabitEthernet0/0 vrf forwarding Mgmt-vrf ip address dhcp negotiation auto ip route vrf Mgmt-vrf 0.0.0.0 0.0.0.0 172.16.167.161 3850-1# show ip interface brief Interface IP-Address OK? Method Status Protocol YES NVRAM up Vlan1 10.1.1.1 up Vlan10 10.10.10.1 YES NVRAM up up Vlan20 10.20.20.1 YES NVRAM up up GigabitEthernet0/0 172.16.167.175 YES DHCP up up YES unset down Fo1/1/1 unassigned down Fo1/1/2 YES unset down unassigned down

| unassigned | YES manual                                                         | up                                                                                                    | up                                                                                                    |
|------------|--------------------------------------------------------------------|----------------------------------------------------------------------------------------------------|----------------------------------------------------------------------------------------------------|
| unassigned | YES unset                                                          | up                                                                                                    | up                                                                                                    |
| unassigned | YES unset                                                          | down                                                                                                    | down                                                                                                    |
| unassigned | YES unset                                                          | down                                                                                                    | down                                                                                                    |
| unassigned | YES unset                                                          | down                                                                                                    | down                                                                                                    |
|            | unassigned<br>unassigned<br>unassigned<br>unassigned<br>unassigned | unassigned YES manual<br>unassigned YES unset<br>unassigned YES unset<br>unassigned YES unset<br>unassigned YES unset | unassignedYES manual upunassignedYES unset upunassignedYES unset downunassignedYES unset downunassignedYES unset downunassignedYES unset down |

# 在Catalyst 3850上验证NETCONF/YANG

1. 在 Catalyst 3850 的命令行界面 (CLI) 中,以下命令可用于确保配置 netconf-yang 后,支持 Catalyst 3850 上的数据模型接口 (DMI) 所需的软件进程即可运行。

3850-1# show platform software yang-management process

confd : Running nesd : Running syncfd : Running ncsshd : Running dmiauthd : Running vtyserverutild : Running opdatamgrd : Running ngnix : Running

后续步骤从集中管理平台执行。在本例中,使用一台笔记本电脑(运行macOS Sierra 10.12.2的 Apple MacBook Pro),该笔记本电脑具有对Catalyst 3850的网络访问权限。命令从笔记本电脑的 终端提示符发出。此时,笔记本电脑上未加载特殊应用。

2. 确保集中管理平台(笔记本电脑)可以通过网络访问 Catalyst 3850 (172.16.167.175)。

<#root>

USER1-M-902T:~ USER1\$ ping 172.16.167.175

PING 172.16.167.175 (172.16.167.175): 56 data bytes 64 bytes from 172.16.167.175: icmp\_seq=0 ttl=247 time=3.912 ms 64 bytes from 172.16.167.175: icmp\_seq=1 ttl=247 time=6.917 ms 64 bytes from 172.16.167.175: icmp\_seq=2 ttl=247 time=4.063 ms 64 bytes from 172.16.167.175: icmp\_seq=3 ttl=247 time=4.371 ms

^C

3. 使用此Catalyst 3850配置中的用户名和密码(cisco1/cisco1),验证从集中管理平台(笔记本电脑 )到Catalyst 3850(本例中为172.16.167.175)的SSH连接。响应可以是Catalyst 3850的 NETCONF功能的长列表,后跟问候消息。TCP 端口 830 = netconf-ssh。

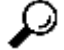

提示:如果此SSH测试不起作用,请确保笔记本电脑和Catalyst 3850之间的任何防火墙都允 许TCP端口830(请参阅RFC 4742: <u>Tools 4742</u>)。 USER1-M-902T:~ USER1\$ ssh -s cisco1@172.16.167.175 -p 830 netconf cisco1@172.16.167.175's password: cisco1 <?xml version="1.0" encoding="UTF-8"?> <hello xmlns="urn:ietf:params:xml:ns:netconf:base:1.0"> <capabilities> <capability>urn:ietf:params:netconf:base:1.0</capability> <capability>urn:ietf:params:netconf:base:1.1</capability> <capability>urn:ietf:params:netconf:capability:writable-running:1.0</capability> <capability>urn:ietf:params:netconf:capability:xpath:1.0</capability> <capability>urn:ietf:params:netconf:capability:validate:1.0</capability> <capability>urn:ietf:params:netconf:capability:validate:1.1</capability> <capability>urn:ietf:params:netconf:capability:validate:1.1</capability> <capability>urn:ietf:params:netconf:capability:validate:1.1</capability> <capability>urn:ietf:params:netconf:capability:rollback-on-error:1.0</capability --snip--</capabilities> <session-id>2870</session-id></ hello>]]>]>

Use <  $\wedge C$  > to exit

## 配置集中管理平台(笔记本电脑)

1. 在笔记本电脑上安装 Yang Explorer 应用

在本例中,在笔记本电脑(运行 macOS Sierra 10.12.2 和 Google Chrome 浏览器的 Apple MacBook Pro)上使用 Yang Explorer 应用充当集中管理平台。Yang Explorer允许用户执行此操作 :

·从用户界面或命令行上传/编译YANG数据模型 ·生成NETCONF RPC(远程过程调用) ·对实际NETCONF服务器(Catalyst 3850)执行RPC ·将创建的RPC保存到集合,以备以后使用 ·浏览数据模型树并检查YANG的属性

💊 注意:Linux系统也支持YANG Explore应用程序。

### 2. 使用 Yang Explorer 应用

启动Yang Explorer应用程序-从笔记本电脑上的终端提示符从yang-explorer目录运行./start.sh和命 令。

✤ 注意:请保持打开此终端会话,否则,Yang Explorer应用程序会关闭并且必须重新启动。它还可以用作应用程序活动的控制台日志。

USER1-M-902T:~ USER1\$ cd yang-explorer

```
USER1-M-902T:yang-explorer USER1$ ./start.sh &
```

Starting YangExplorer server ..
Use http://localhost:8088/static/YangExplorer.html

Performing system checks...

System check identified no issues (0 silenced). January 19, 2017 - 23:12:20 Django version 1.8.3, using settings 'server.settings' Starting development server at http://localhost:8088/ Quit the server with CONTROL-C.

启动杨氏资源管理器GUI -启动杨氏资源管理器应用GUI,并作为访客/访客登录杨氏资源管理器应用GUI在应用GUI主菜单的右上角(请参阅屏幕捕获)。

从Catalyst 3850检索功能。输入Catalyst 3850详细信息(IP地址、用户名/密码、TCP端口830用于 ssh-netconf),然后单击Capabilities从Catalyst 3850软件检索YANG操作功能列表。

提示:此测试还可用于确认NETCONF在集中管理平台(笔记本电脑)上的Yang Explorer应 用程序和Catalyst 3850之间是否正常工作。

| $\leftrightarrow$ $\rightarrow$ C (i) localhost:8088/st | tatic/YangExplorer.html |                                                                                                    |             | <b>\$</b>                                                                       |
|---------------------------------------------------------|-------------------------|----------------------------------------------------------------------------------------------------|-------------|---------------------------------------------------------------------------------|
| Yang Explorer 0.6.0 (Beta)                              |                         | 🕜 Help 📄 👹 Admin                                                                                                    | 2 Refresh   | 💄 guest                                                                         |
| Explorer search                                         | Values Oper             | Build Collections Manage Models                                                                                                    | Property    | Value                                                                           |
| ► &ietf-interfaces                                      |                         | Operations Device Settings                                                                                                    | Name        | phys-<br>address                                                                |
|                                                         |                         | Profile Creste device profile                                                                                                    | Node Type   | leaf                                                                            |
|                                                         |                         | Platform other ▼ Hert 172.16.167.175 Port 830                                                                                                    | Data Type   | yang:phys-<br>address                                                           |
|                                                         |                         | Host 172.10.107.175 101 000                                                                                                    | Access      | read-only                                                                       |
|                                                         |                         | Username cisco1 Password cisco1                                                                                                    | Presence    |                                                                                 |
|                                                         |                         | NetConf     RestConf     RestConf     R | Key         |                                                                                 |
|                                                         |                         | Encoding Console                                                                                                    | Mandatory   |                                                                                 |
|                                                         |                         | urn:ietf:params:netconf:base:1.0                                                                                                    | Default     |                                                                                 |
|                                                         |                         | <pre>urn:ietf:params:netconf:base:1.1  urn:ietf:params:netconf:capability:interleave:1.0 urn:ietf:params:netconf:capability:notification:1.0 urn:ietf:params:netconf:capability:validate:1.0 urn:ietf:params:netconf:capability:validate:1.1 urn:ietf:params:netconf:capability:with-defaults:1.0?basic- mode=report-all urn:ietf:params:netconf:capability:writable-running:1.0 urn:ietf:params:netconf:capability:xpath:1.0 http://cisco.com/ns/yang/ned/ios/switching/augs?module=ned-</pre>                                                                                                    | Path        | ietf-<br>interfaces/<br>interfaces-<br>state/<br>interface/<br>phys-<br>address |
| Config Oper                                             | + Add - Delete C        | eset Custom RPC Run Save Clear Copy                                                                                                    | Description | The interface's                                                                 |

加载 YANG 数据模型 - 可以在管理模型下订用各种 YANG 数据模型。订用 YANG 数据模型后,它 们会显示在左侧的 Explorer 框中。借助这些 YANG 模型,无需具备深入的 YANG 专业知识,即可 利用 Yang Explorer 应用创建 YANG 格式 NETCONF 远程过程调用 (RPC) 消息(发送到 Catalyst 3850,以对其进行配置或从其中检索数据)。下一节"基本NETCONF/YANG操作"中将介绍如何执 行此操作的示例

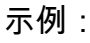

| ← → C (i) localhost:80     | 088/static/YangExplorer.html |                                                                                                    |                                                                                          | ☆ 🕅                                                                                                    |
|----------------------------|------------------------------|----------------------------------------------------------------------------------------------------|------------------------------------------------------------------------------------------|----------------------------------------------------------------------------------------------------|
| Yang Explorer 0.6.0 (Beta) |                              | O Help                                                                                                    | Admin 🛛                                                                                  | 🔁 Refresh 💦 💄 guest                                                                                                    |
| Config Oper                |                              | Build     Collection     Manage Models       Workspace     Device       Select All     Showing 5 models       ietf-intertype@2014-01-15.yang     ietf-intertraces@2013-12-23.lang [subscribed]       ietf-interfaces@2013-12-23.lang [subscribed]       ietf-interfaces@2010-16-04.yang       ietf-yang-types.yang | Property Name Node Type Data Type Access Presence Key Mandatory Default Path Description | Value         statistics         container         read-only         ietf-netconf-monitoring/<br>netconf-state/statistics         Statistical data pertainin<br>to the NETCONF<br>server.Statistical data<br>pertaining to the<br>NETCONF server.None         ietf-netconf-server.None |

### 3. 订阅 NETCONF 通知(可选)

客户端(集中管理平台)通过发送此YANG格式的NETCONF RPC消息,注册以从服务器(Catalyst 3850)接收NETCONF通知流。Catalyst 3850 以异步方式向订阅 NETCONF 通知的每个客户端发送 这种通知。在完成此任务之前,请确保已在 Catalyst 3850 上进行正确配置,以支持在 Catalyst 3850 上配置 NETCONF/YANG 的 NETCONF 通知(请参阅第 2 部分)。当系统中发生事件时 ,NETCONF 服务器 (Catalyst 3850) 开始向 NETCONF 客户端(集中管理平台)发送事件通知。 这些事件通知可以继续发送,直到NETCONF会话终止或订用因其他原因终止为止。有关订用选项 工具5277的详细信息,请参阅RFC 5277。

为此,您需要将其剪切并粘贴到Yang Explorer应用GUI中作为自定义RPC。

| e e filocalhost:8088/static                           | c/YangExp ×              |                                                         |             | Mike                                                                                                    |
|-------------------------------------------------------|--------------------------|---------------------------------------------------------|-------------|----------------------------------------------------------------------------------------------------|
| $\leftrightarrow$ $\rightarrow$ C $$ localhost:8088/s | static/YangExplorer.html |                                                         |             | ☆ 🖬 🗄                                                                                                    |
| Yang Explorer 0.6.0 (Beta)                            |                          | 0 H                                                     | elp 🔠 Admin | 🔁 Refresh 💦 💄 guest                                                                                                  |
| Explorer search                                       | Values                   | Build Colections Manage Models                          | Property    | Value                                                                                                    |
| ► Rietf-interfaces                                    |                          | Operations Device Settings                              | Name        | statistics                                                                                                    |
|                                                       |                          | Profile Create device profile                           | Node Type   | container                                                                                                    |
|                                                       |                          |                                                         | Data Type   |                                                                                                    |
|                                                       |                          | Platform Other                                          | Access      | read-only                                                                                                    |
|                                                       |                          | Host 172.16.167.175 Port 830                            | Presence    |                                                                                                    |
|                                                       |                          | Username cisco1 Password cisco1                         | Key         |                                                                                                    |
|                                                       |                          |                                                         | Mandatory   |                                                                                                    |
|                                                       |                          |                                                         | Default     |                                                                                                    |
|                                                       |                          | Encoding Console                                        | Path        | ietf-netconf-monitoring/<br>netconf-state/statistics                                                                 |
|                                                       |                          | <pre><pre><pre><pre><pre></pre></pre></pre></pre></pre> | Description | Statistical data pertaining<br>to the NETCONF<br>server.Statistical data<br>pertaining to the<br>NETCONF server.None |
| Config Oper<br>Status : Clear completed               | + Add - Delete           | C Reset Clear Co                                        | лру         | IETF 93                                                                                                    |

接下来,选Run以通过NETCONF将自定义RPC消息发送到Catalyst 3850。Catalyst 3850 将使用一条 ok 消息进行应答,告知用户操作成功。

| Iccalhost:8088/static/Yar                                                                                | gExp ×                                                                                                    |       |                                                                                                    |             | Mike                                                                                                    |
|----------------------------------------------------------------------------------------------------|----------------------------------------------------------------------------------------------------|-------|----------------------------------------------------------------------------------------------------|-------------|----------------------------------------------------------------------------------------------------|
| $\leftrightarrow$ $\supset$ $\bigcirc$ $\bigcirc$ $\bigcirc$ $\bigcirc$ $\bigcirc$ localhost:8088/statio | /YangExplorer.html                                                                                                    |       |                                                                                                    |             | ☆ 🛛 :                                                                                                    |
| Yang Explorer 0.6.0 (Beta)                                                                               |                                                                                                    |       | O Help                                                                                                    | 🖶 Admin     | 😷 Refresh 🛛 💄 guest                                                                                                  |
| Explorer search                                                                                          | Values                                                                                                    | 0.7   | Build Collections Manage Models                                                                                                    | Property    | Value                                                                                                    |
| ▶ Rietf-interfaces                                                                                       |                                                                                                    |       | Operations Device Settings                                                                                                    | Name        | statistics                                                                                                    |
|                                                                                                    |                                                                                                    |       | Create device profile                                                                                                    | Node Type   | container                                                                                                    |
|                                                                                                    |                                                                                                    |       | rione                                                                                                    | Data Type   |                                                                                                    |
|                                                                                                    |                                                                                                    |       | Platform other -                                                                                                    | Access      | read-only                                                                                                    |
|                                                                                                    | 8088.static/YangEx x       xi       xi <t< td=""></t<> |       |                                                                                                    |             |                                                                                                    |
|                                                                                                    |                                                                                                    |       | Username cisco1 Password cisco1                                                                                                    | Key         |                                                                                                    |
|                                                                                                    |                                                                                                    |       |                                                                                                    | Mandatory   |                                                                                                    |
|                                                                                                    |                                                                                                    |       |                                                                                                    | Default     |                                                                                                    |
|                                                                                                    |                                                                                                    |       | Encoding Console                                                                                                    | Path        | ietf-netconf-monitoring/                                                                                             |
|                                                                                                    |                                                                                                    | (     | <rprc-reply <br="" message-id="urn:uuid:8a3329b6-e30a-4407-91f2-c094fba2a4db">mens" berlief:params:xml:ns:netconf:base:1.0"<br/>xmlns:nc="urn:lef:params:xml:ns:netconf:base:1.0"&gt;<br/><ok></ok><br/></rprc-reply> | Description | Statistical data pertaining<br>to the NETCONF<br>server.Statistical data<br>pertaining to the<br>NETCONF server.None |
|                                                                                                    |                                                                                                    |       |                                                                                                    |             |                                                                                                    |
| O Config O Oper                                                                                          | + Add - Delete C R                                                                                                    | leset | Custom RPC Run Save Clear Copy                                                                                                    |             |                                                                                                    |
| Status : Recieved HTTP Result for request: run                                                           | i-rpc                                                                                                    |       |                                                                                                    |             | IETF 93                                                                                                    |

注意:本示例中使用的当前版本的Yang Explorer没有查看已接收的NETCONF通知的选项。 它们通常存储在应用程序主菜单中可点击的通知日志中。

# NETCONF/YANG 基本操作示例

现在,Catalyst 3850和集中管理平台已配置并开始通信,让我们看一些基本操作示例。

这些示例可以说明,通过NETCONF从Centralized Management Platform (Laptop) Yang Explorer应用发送到Catalyst 3850的YANG格式的NETCONF RPC消息通过Catalyst 3850上的 confd软件进程转换为标准的Cisco IOS CLI。此外,Cisco IOS CLI 数据(show 命令数据)先通过 Catalyst 3850 上的 confd 软件进程转换为 YANG 格式数据,然后再作为 NETCONF RPC 消息发送 到集中管理平台(笔记本电脑)Yang Explorer 应用。这意味着除了使用NETCONF/YANG执行相同 操作外,Catalyst 3850上仍可使用常规CLI来配置交换机并收集show命令数据。

1. 数据检索示例

从 Catalyst 3850 请求接口名称列表

可从Yang Explorer应用程序GUI的左侧Explorer部分选择所需的操作。在本例中,将从 Catalyst 3850 检索接口名称数据,因此先选择 Oper(代表操作),然后在接口名称下拉菜单中选择 getconfig。接下来选择RPC以生成YANG格式(可读)的NETCONF RPC,该RPC需要通过 NETCONF发送到Catalyst 3850,以便从Catalyst 3850检索此数据。

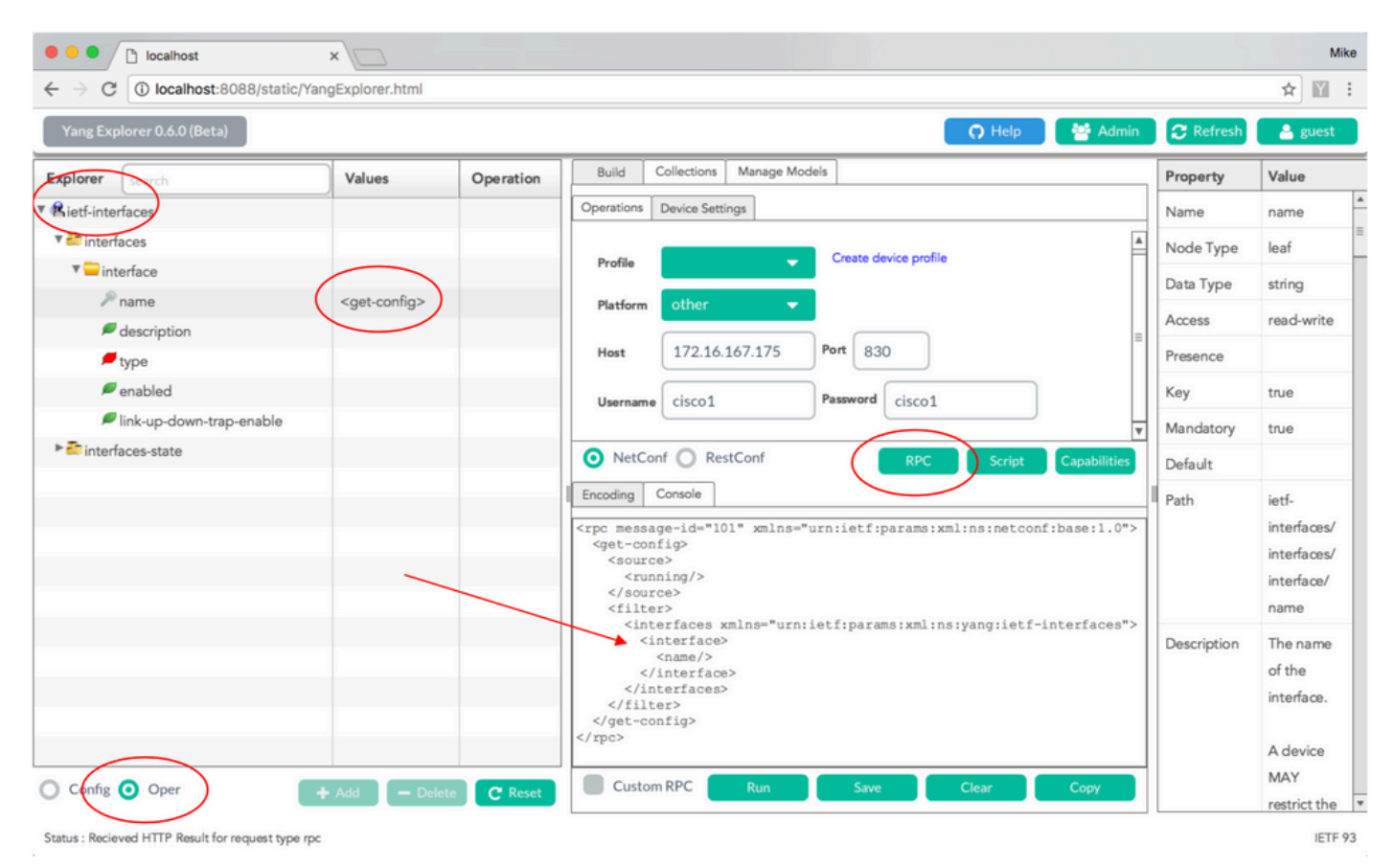

在生成YANG格式的NETCONF RPC消息后,选择Run以将其发送到Catalyst 3850。Catalyst 3850回复YANG格式的(人类可读的)Catalyst 3850接口名称(GigabitEthernet1/1/1、 GigabitEthernet1/1/2等)列表。

| €⇒G                        | U localhost:8088/static/Y | angExplorer.html                                                                                                    |                                                  |                                                                                                    | \$ M                             |
|----------------------------|---------------------------|----------------------------------------------------------------------------------------------------|--------------------------------------------------|----------------------------------------------------------------------------------------------------|----------------------------------|
| Yang Explorer 0.6.0 (Beta) |                           |                                                                                                    |                                                  |                                                                                                    |                                  |
| Explorer                   | search                    | Values                                                                                                    | Operation                                        | Build Collections Manage Models Property                                                                   | Value                            |
| Rietf-interf               | aces                      |                                                                                                    |                                                  | Operations Device Settings Name                                                                            | name                             |
| 🔻 🛅 interfa                | ces                       |                                                                                                    |                                                  | Node Type                                                                                                  | leaf                             |
| 🔻 🚞 inte                   | rface                     |                                                                                                    |                                                  | Profile Data Type                                                                                          | string                           |
| 1 n                        | ame                       | <get-config></get-config>                                                                                                    |                                                  | Platform other                                                                                             | road write                       |
| 🔎 d                        | escription                |                                                                                                    |                                                  | Hert 172 16 167 175 Port 930                                                                               | read-write                       |
| 🟓 tj                       | /pe                       |                                                                                                    |                                                  | Presence Presence                                                                                          |                                  |
| / e                        | nabled                    |                                                                                                    |                                                  | Username cisco1 Password cisco1 Key                                                                        | true                             |
| P li                       | nk-up-down-trap-enable    |                                                                                                    |                                                  | Mandatory                                                                                                  | true                             |
| interfac                   | ces-state                 |                                                                                                    |                                                  | NetConf      RestConf     RPC     Script     Capabilities     Default                                      |                                  |
|                            |                           |                                                                                                    |                                                  | Encoding Console                                                                                           | ietf-                            |
|                            |                           | <pre><rpc-reply <data="" message-id="urn:uuid:a9bbdb2d-05c9-49ff-a34d- d670dedc6b7d" xmlns="urn:ietf:params:xml:ns:netconf:base:1.0" xmlns:nc="urn:ietf:params:xml:ns:netconf:base:1.0"> <interfaces xmlns="urn:ietf:params:xml:ns:yang:ietf-interfaces"> <interface> <interface> </interface></interface></interfaces></rpc-reply></pre> | interfaces/<br>interfaces/<br>interface/<br>name |                                                                                                    |                                  |
|                            |                           |                                                                                                    |                                                  | <pre>//interface&gt;<br/><br/><br/><br/><br/><br/><br/><br/><br/><br/><br/><br/><br/><br/><br/><br/></pre> | The name<br>of the<br>interface. |
| 🔵 Config 🤇                 | Oper                      | + Add – Dele                                                                                                    | te C Reset                                       | Custom RPC Run Save Clear Copy                                                                             | MAY<br>restrict the              |

### 2. 配置示例

关闭 Catalyst 3850 上的以太网接口

从 Yang Explorer 应用 GUI 左侧的 Explorer 部分选择所需的操作。在这种情况下,需要在Catalyst 3850上配置接口(关闭接口),并且选择Config(用于配置),后跟接口下拉菜单下的必需操作参数。接下来选择RPC以生成YANG格式(可读)的NETCONF RPC,该RPC需要通过NETCONF发送到Catalyst 3850以执行配置任务。

| ← → C ① localhost:8088/static/                | YangExplorer.html      |      |                                                                                           | \$                                                           |
|-----------------------------------------------|------------------------|------|-------------------------------------------------------------------------------------------|--------------------------------------------------------------|
| Yang Explorer 0.6.0 (Beta)                    |                        |      | 🔿 Help 🛛 🖉 Admin 📿 Refre                                                                  | sh 🔒 guest                                                   |
| Explorer                                      | Values                 | 0    | Build Collections Manage Models Property                                                  | Value                                                        |
| Rietf-interfaces                              |                        |      | Operations Device Settings Name                                                           | enabled                                                      |
| V 💼 interfaces                                |                        |      | Node Typ                                                                                  | e leaf                                                       |
| 🔻 🚞 interface                                 |                        |      | Profile Data Type                                                                         | boolean                                                      |
| Pname                                         | GigabitEthernet1/0/16  |      | Platform other  Access                                                                    | read-write                                                   |
| <ul> <li>description</li> <li>type</li> </ul> | ianaift:ethernetCsmacd |      | Host 172.16.167.175 Port 830                                                              |                                                              |
| ✓ enabled                                     | false                  |      | Key                                                                                       |                                                              |
| link-up-down-trap-enable                      |                        |      | Username CISCO1 Password CISCO1                                                           | ,                                                            |
| interfaces-state                              |                        |      | NetConf RestConf RPC Script Capabilities                                                  | true                                                         |
|                                               |                        |      | <pre>Encoding Console  </pre> <pre></pre>                                                 | ietf-<br>interfaces/<br>interfaces/<br>interface/<br>enabled |
|                                               |                        |      | <pre><interfaces xmlns="urn:ietf:params:xml:ns:yang:ietf- interfaces"></interfaces></pre> | n This leaf<br>contains<br>the<br>configured,<br>desired     |
| Config Oper                                   | + Add – Delete C R     | eset | Custom RPC Run Save Clear Copy                                                            | state of the interface.                                      |

在生成YANG格式的NETCONF RPC消息后,选择Run以将其发送到Catalyst 3850。Catalyst 3850 将使用 YANG 格式的(人类可读)消息进行应答,该消息指出配置操作成功 (ok)。

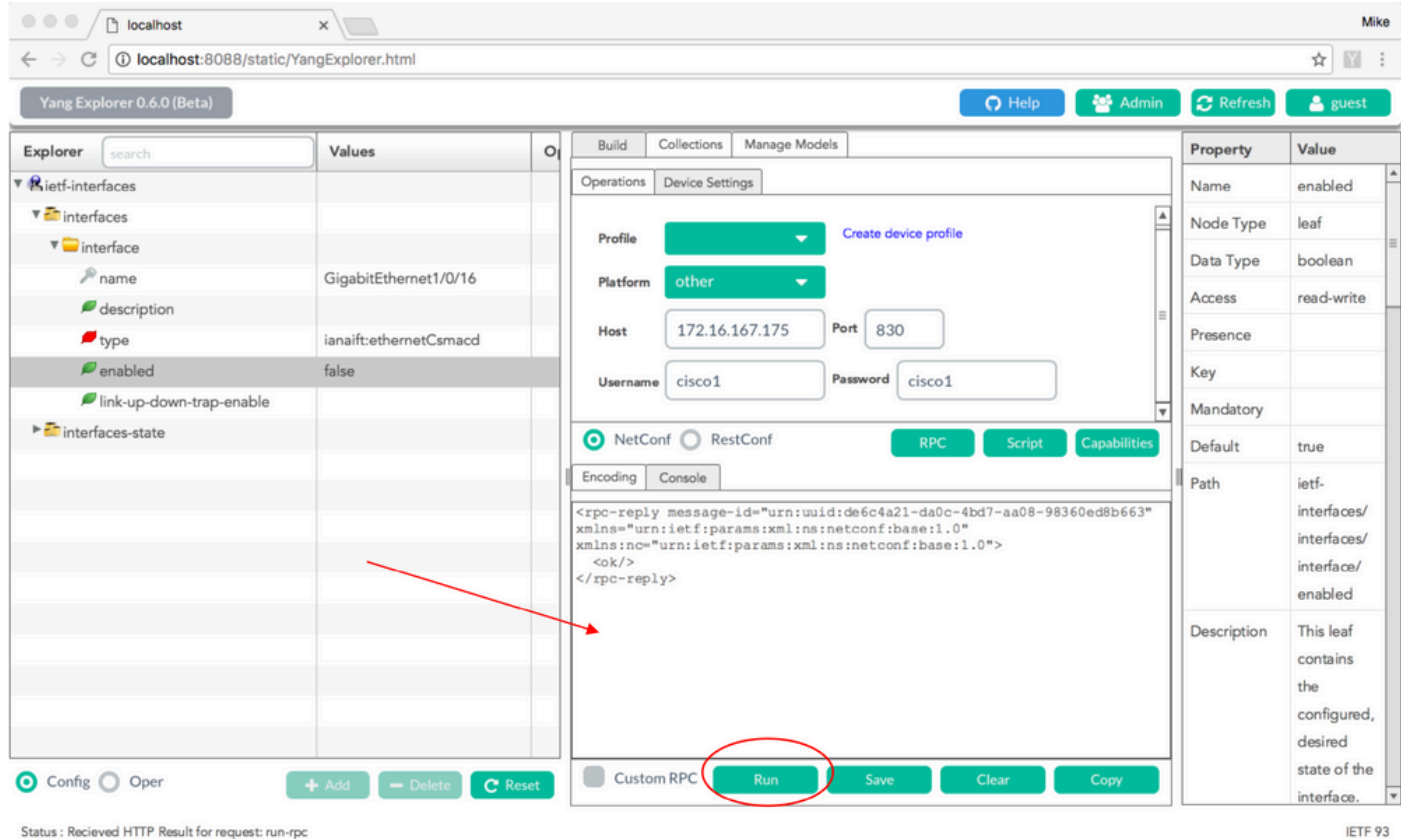

Status : Recieved HTTP Result for request: run-rpc

要确认更改已发生,可以检查配置。可以使用get-config操作(Oper),其中Catalyst 3850回复接口 GigabitEthernet 1/0/16配置已启用= false,这意味着该接口已关闭。

提示:一般来说,当不清楚在Yang Explorer应用程序的Explorer部分中的值可以是什么格式时,可以丢弃YANG格式的Catalyst 3850配置(如图所示),这是一个在尝试修改它们之前确定 它们的好方法。接下来的屏幕的右侧在"属性"和"值"列中提供了这些值的一些说明和依赖关系

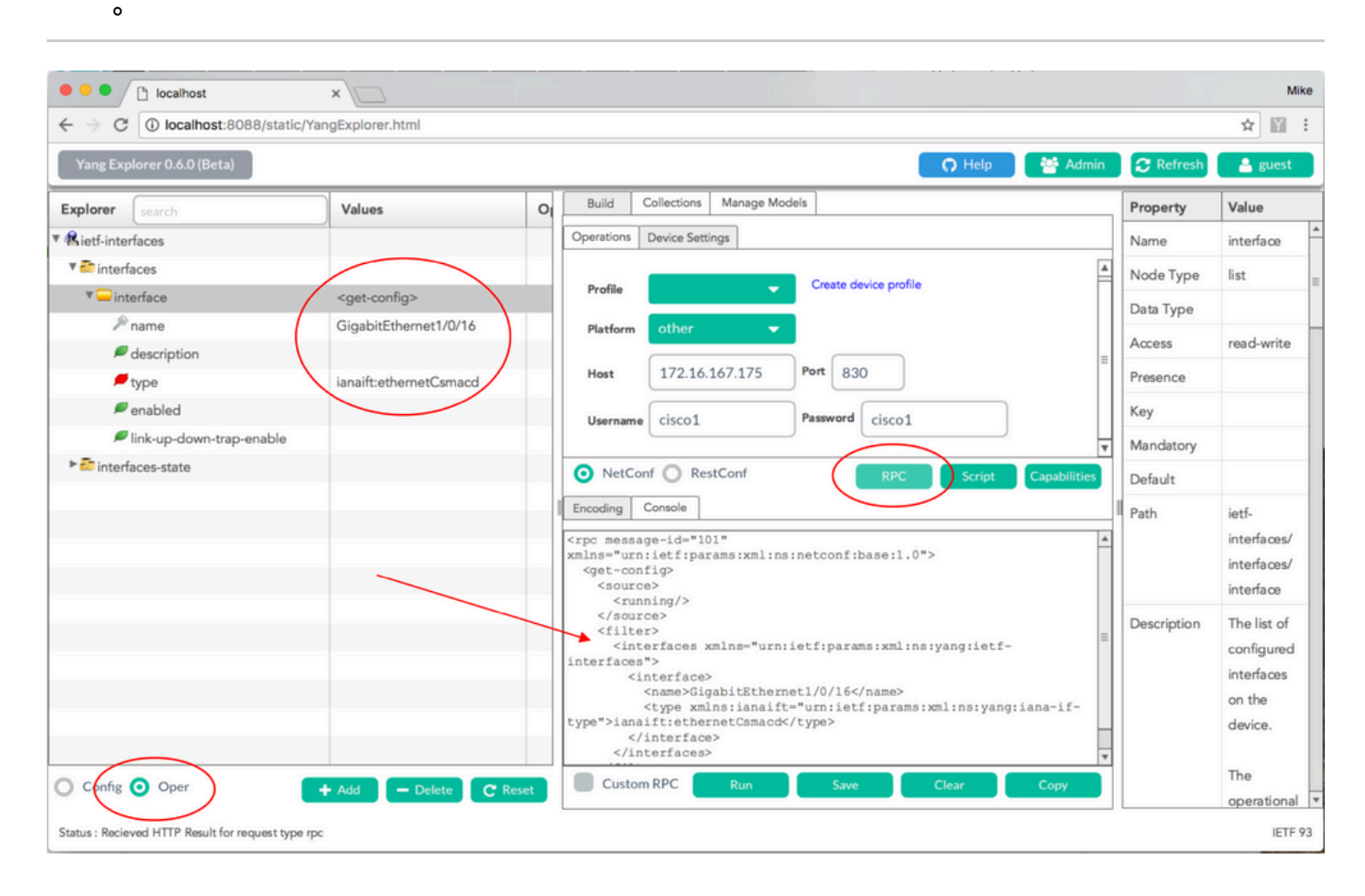

在生成YANG格式的NETCONF RPC消息后,选择Run以将其发送到Catalyst 3850。 Catalyst 3850 将使用一条 YANG 格式的消息进行应答,该消息指出接口 GigabitEthernet 1/0/16 配置现在为 "enabled = false",这意味着该接口已关闭。

| ∠ → C                      | (angExplorer html         |       |                                                                                                    |             | *           |
|----------------------------|---------------------------|-------|----------------------------------------------------------------------------------------------------|-------------|-------------|
|                            | rangExplorer.ntml         |       |                                                                                                    |             | × III       |
| Yang Explorer 0.6.0 (Beta) |                           |       | 🖸 Help 🦉 Admin                                                                                                    | C Refresh   | 🔒 guest     |
| Explorer search            | Values                    | 0     | Build Collections Manage Models                                                                                                    | Property    | Value       |
| Rietf-interfaces           |                           |       | Operations Device Settings                                                                                                    | Name        | interface   |
| 🔻 🚰 interfaces             |                           |       |                                                                                                    | Node Type   | list        |
| 🔻 🖵 interface              | <get-config></get-config> |       | Profile                                                                                                    | Data Type   |             |
| 🎤 name                     | GigabitEthernet1/0/16     |       | Platform •                                                                                                    | Access      | read-write  |
| description                |                           |       | Hart 172 16 167 175 Port 830                                                                                                    | Access      | Tead-write  |
| / type                     | ianaift:ethernetCsmacd    | _     |                                                                                                    | Presence    |             |
| enabled                    |                           |       | Username cisco1 Password cisco1                                                                                                    | Key         |             |
| Iink-up-down-trap-enable   |                           |       | <b></b>                                                                                                    | Mandatory   |             |
| interfaces-state           |                           |       | NetConf RestConf RPC Script Capabilities                                                                                                    | Default     |             |
|                            |                           |       | Encoding Console                                                                                                    | Path        | ietf-       |
|                            |                           |       | <pre><rpc-reply <="" message-id="urn:uuid:cd8460c3-7be3-447a-9940-8305113bf3cb" pre="" wmlne="urn:idf6.parame:wml.netronf:base1.0"></rpc-reply></pre> |             | interfaces/ |
|                            |                           |       | <pre>xmlns nc="urn:ietf:params:xml:ns:netconf:base:1.0"&gt;</pre>                                                                                     |             | interfaces/ |
|                            |                           |       | <pre><interfaces xmlns="urn:ietf:params:xml:ns:yang:ietf-interfaces"></interfaces></pre>                                                              |             | interface   |
|                            |                           |       | <pre><interlace> <name>GlgabitEthernet1/0/16</name></interlace></pre>                                                                                 | Description | The list of |
|                            |                           |       | <pre><created></created></pre>                                                                                                    |             | configured  |
|                            |                           |       | <pre>ipv4 xmlns="vfn:ietf:params:xml:ns:yang:ietf-ip"/&gt; <ipv6 xmins="urn:ietf:params:xml:ns:yang:ietf-ip"></ipv6></pre>                            |             | interfaces  |
|                            |                           |       |                                                                                                    |             | on the      |
|                            |                           |       |                                                                                                    |             | device.     |
|                            |                           |       |                                                                                                    |             | The         |
| Config 🗿 Oper              | + Add - Delete C F        | Reset | Custom RPC Run Save Clear Copy                                                                                                    |             | operationa  |

Catalyst 3850 CLI在上次NETCONF/YANG配置更改前后显示接口配置

下面显示的是在执行上一 Yang Explorer 配置更改操作时 Catalyst 3850 的 CLI 中的输出。接口 GigabitEthernet 1/0/16 在收到 NETCONF RPC 消息之前默认处于未关闭状态,如 Catalyst 3850 上的日志消息所示。在收到包含YANG格式的关闭接口请求的NETCONF RPC消息后,操作完成 ,接口关闭,运行配置被修改以反映这一点。这也展示了 Catalyst 3850 上的 confd 软件进程如何 将收到的 YANG 格式 NETCONF RPC 消息转换为标准 Cisco IOS CLI。这意味着除了使用 NETCONF/YANG执行此操作外,用户仍可使用常规Cisco IOS CLI修改配置并执行show命令。

```
3850-1# show running-config interface gigabitEthernet 1/0/16 □
Building configuration : 39 bytes □
! □
interface GigabitEthernet1/0/16
□end
3850-1# show startup-config | begin 1/0/16
□interface GigabitEthernet1/0/16 □
!
*Jan 5 17:05:55.345: %DMI-5-CONFIG_I:Switch 1 R0/0: nesd: Configured from NETCONF/RESTCONF by ciscol, t
*Jan 5 17:05:57.335: %LINK-5-CHANGED: Interface GigabitEthernet1/0/16, changed state to administrative1
3850-1# show running-config interface gigabitEthernet 1/0/16
□Building configuration : 49 bytes □
!
```

□interface GigabitEthernet1/0/16 □ shutdown -----> the interface is shutdown now □end

3850-1#

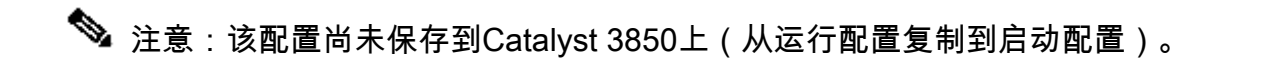

3850-1# show startup-config | begin 1/0/16 interface GigabitEthernet1/0/16 !

在 Catalyst 3850 上保存配置

可以在 Catalyst 3850 上将运行配置保存到启动配置,方法是通过 NETCONF 将以下 YANG 格式的 NETCONF RPC 消息发送到 Catalyst 3850。

可通过将上方消息作为"自定义 RPC"剪切并粘贴到 Yang Explorer 应用中来执行此操作。

| ← → C D localhost:8088/static/YangExplorer.html                                                                                                    |                                                                                                    |
|----------------------------------------------------------------------------------------------------|----------------------------------------------------------------------------------------------------|
|                                                                                                    | ☆ 🔟 :                                                                                                    |
| Yang Explorer 0.6.0 (Beta)                                                                                                    | 🔿 Help 🛛 👙 Admin 🖉 Refresh 🔹 guest                                                                         |
| Explorer search Values Duild Collections Manage Models                                                                                                    | Property Value                                                                                             |
| Rietf-interfaces     Operations Device Settings                                                                                                    | Name enabled                                                                                               |
| T an interfaces                                                                                                    | Node Type leaf                                                                                             |
| ▼□interface     Profile     Create device p                                                                                                    | profile Data Type boolean                                                                                  |
| Phame Platform other -                                                                                                    | Among and with                                                                                             |
| ✓ description                                                                                                    | Access read-write                                                                                          |
| Port 830                                                                                                    | Presence                                                                                                   |
| Penabled                                                                                                    | Co1 Key                                                                                                    |
| P link-up-down-trap-enable                                                                                                    | Mandatory                                                                                                  |
| ▶                                                                                                    | Default true                                                                                               |
| Kieff-netconf-monitoring     O NetConf      RestConf     Encoding Consult     (7ml version="1.0" encoding="utf-8"?>                                                                                                    | RPC Script Capabilities<br>Path ietf-interfaces/<br>interfaces/interface/<br>enabled                       |
| <rpc message-id="" xmlns="urn:ietf:params:xml:ns:netconf:&lt;/td&gt;&lt;td&gt;:base:1.0"><br/>tp://cisco.com/yang/cisco-ia"/&gt;<br/>Description This leaf contains the<br/>configured, desired<br/>state of the<br/>interface.</rpc> |                                                                                                    |
|                                                                                                    | Systems that implement<br>the IF-MIB use the<br>value of this<br>leaf in the 'running'<br>datastore to set |
| Config Oper + Add - Delete C Reset Custom RPC Run                                                                                                    | Save Clear Copy IF-MIB.ifAdminStatus to                                                                    |

选择"运行"以通过NETCONF将自定义RPC消息发送到Catalyst 3850。Catalyst 3850 将使用一条成 功消息进行应答。

|                            |                |                     |                                                                                                    |                                                                         |                                     |                                                                          |              |             | A                                                                                                    |
|----------------------------|----------------|---------------------|----------------------------------------------------------------------------------------------------|-------------------------------------------------------------------------|-------------------------------------|--------------------------------------------------------------------------|--------------|-------------|----------------------------------------------------------------------------------------------------|
| Yang Explorer 0.6.0 (Beta) |                |                     |                                                                                                    |                                                                         |                                     |                                                                          | O Help       | 嶜 Admin     | 😋 Refresh 💦 🛔 gu                                                                                                    |
| Explorer search            | Values         | <b>0</b> , <b>7</b> | Build                                                                                                    | Collections Manage                                                      | e Models                            |                                                                          |              | Property    | Value                                                                                                    |
| Rietf-interfaces           |                |                     | Operations                                                                                                    | Device Settings                                                         |                                     |                                                                          |              | Name        | enabled                                                                                                    |
| 🔻 🚰 interfaces             |                |                     |                                                                                                    |                                                                         |                                     |                                                                          |              | Node Type   | leaf                                                                                                    |
| 🔻 🚍 interface              |                |                     | Profile                                                                                                    |                                                                         | ▼ C <sup>1</sup>                    | eate device profile                                                      |              | Data Type   | boolean                                                                                                    |
| 🔎 name                     |                |                     | Platform                                                                                                    | other                                                                   | -                                   |                                                                          |              | A           | and write                                                                                                    |
| description                |                |                     |                                                                                                    |                                                                         |                                     |                                                                          |              | Access      | read-write                                                                                                    |
| 🔎 type                     |                |                     | Host                                                                                                    | 172.16.167.175                                                          | 5 Port                              | 830                                                                      |              | Presence    |                                                                                                    |
| / enabled                  |                |                     | Usernan                                                                                                    | ne cisco1                                                               | Pass                                | word cisco1                                                              |              | Key         |                                                                                                    |
| link-up-down-trap-enable   |                |                     |                                                                                                    |                                                                         |                                     |                                                                          |              | Mandatory   |                                                                                                    |
| ▶ 🚰 interfaces-state       |                |                     |                                                                                                    |                                                                         |                                     |                                                                          |              | Default     | true                                                                                                    |
| Kietf-netconf-monitoring   |                |                     | Net     Encoding <pre>     </pre>                                                                                                    | Conf RestConf<br>Console                                                | n:uuid:lo                           | RPC Script                                                               | Capabilities | Path        | ietf-interfaces/<br>interfaces/interface<br>enabled                                                                            |
|                            |                | <                   | xmlns="uu<br>xmlns=nc<br><resuli<br>successfi<br/><td>rn:ietf:parans:xm<br/>ufn:ietf:parans<br/>t xmlns="http://c<br/>il<br/>blv&gt;</td><td>l:ns:netc<br/>:xml:ns:r<br/>isco.com/</td><td>onfibaseil.0"<br/>etconfibaseil.0"&gt;<br/>'yang/cisco-ia"&gt;Save running-confi</td><td></td><td>Description</td><td>This leaf contains th<br/>configured, desired<br/>state of the<br/>interface.</td></resuli<br> | rn:ietf:parans:xm<br>ufn:ietf:parans<br>t xmlns="http://c<br>il<br>blv> | l:ns:netc<br>:xml:ns:r<br>isco.com/ | onfibaseil.0"<br>etconfibaseil.0"><br>'yang/cisco-ia">Save running-confi |              | Description | This leaf contains th<br>configured, desired<br>state of the<br>interface.                                                     |
| Config Oper                | + Add - Delete | C Reset             | Cust                                                                                                    | om RPC                                                                  | Run                                 | Save Clear                                                               | Сору         |             | Systems that impler<br>the IF-MIB use the<br>value of this<br>leaf in the 'running'<br>datastore to set<br>IF-MIB ifAdminStati |

## 执行上次NETCONF/YANG配置保存操作后保存的启动配置的Catalyst 3850 CLI显示

启动配置现在与运行配置匹配:

```
3850-1# show running-config interface gigabitEthernet 1/0/16
Building configuration...
Current configuration : 49 bytes
!
interface GigabitEthernet1/0/16
shutdown
end
3850-1# show startup-config | begin 1/0/16
interface GigabitEthernet1/0/16
shutdown
!
```

#### 从 CLI 配置 Catalyst 3850

如前所述,除了使用NETCONF/YANG执行此操作外,常规Catalyst 3850 CLI仍可用于配置交换机 和收集show命令数据。当使用Catalyst 3850 CLI而不是NETCONF/YANG配置交换机时,新的运行 配置将通过syncfd软件进程与Catalyst 3850上的数据模型接口(DMI)同步。

3850-1# show running-config interface gigabitEthernet 1/0/16 Building configuration... Current configuration : 49 bytes interface GigabitEthernet1/0/16 shutdown end 3850-1# config t Enter configuration commands, one per line. End with CNTL/Z. 3850-1(config)# interface gigabitEthernet 1/0/16 3850-1(config-if)#no shutdown 3850-1(config-if)# exit 3850-1(config)# exit 3850-1# \*Jan 24 16:39:09.968: %LINK-3-UPDOWN: Interface GigabitEthernet1/0/16, changed state to down \*Jan 24 16:39:13.479: %SYS-5-CONFIG\_I: Configured from console by console \*Jan 24 16:39:15.208: %DMI-5-SYNC\_START:Switch 1 R0/0: syncfd: External change to running configuratio \*Jan 24 16:39:43.290: %DMI-5-SYNC\_COMPLETE:Switch 1 R0/0: syncfd: The running configuration has been s 3850-1#

下次Yang Explorer应用程序在CLI更改后请求接口配置副本时,更改将正确反映在YANG输出中。

| - C () localhost:8088/     | static/YangExplorer       | html          |                                                                                                    |             | ☆ □□             |
|----------------------------|---------------------------|---------------|----------------------------------------------------------------------------------------------------|-------------|------------------|
| Yang Explorer 0.6.0 (Beta) |                           |               | O Help 🛛 👹 Adm                                                                                            | in 💭 Refre  | sh 🔒 guest       |
| Explorer search            | Values                    | Operation     | Build Collections Manage Models                                                                           | Property    | Value            |
| Rietf-interlaces           | -                         |               | Operations Device Settings                                                                                | Name        | interface        |
| a interfaces               |                           |               |                                                                                                    | Node Type   | list             |
| * interface                | <get-config></get-config> |               | Profis Create device profile                                                                              | Data Type   |                  |
| <sup>je</sup> name         | GigabitEthemet1/0         | 16            | Platform other 🔻                                                                                          | Access      | read-write       |
| description                |                           | /             | Hert 17216167171 Port 830                                                                                 | Presence    |                  |
| enabled                    | -                         |               |                                                                                                    | Kau         |                  |
| Ink-up-down-trap-en        |                           |               | Username cisco1 Password cisco1                                                                           | Mandata     |                  |
| Tinterfaces-state          |                           |               | NetConf O RestConf                                                                                        | mandatory   |                  |
| lietf-netconf-monitoring   |                           |               |                                                                                                    | Default     |                  |
|                            |                           |               | Encoding Console                                                                                          | Path        | letf-interfaces/ |
|                            |                           |               | <pre><rpo message-id="101" xmlns="urnisetf:params:xmlins:netconf:base:1.0"></rpo></pre>                   |             | interfaces/      |
|                            |                           |               | <source/><br><running></running>                                                                          |             | We have          |
|                            |                           | -             |                                                                                                    | Description | The list of      |
|                            |                           |               | <interfaces xmlns="urn:letf:params:xml:ns:yang:letf-interfaces"><br/><interface></interface></interfaces> |             | ionerfaces on    |
|                            |                           |               | <name>GigabitEthernet1/0/16</name>                                                                        |             | the device.      |
|                            |                           |               |                                                                                                    |             |                  |
|                            |                           |               |                                                                                                    |             | The              |
| $\frown$                   |                           |               | (/tpc>                                                                                                    |             | operational      |
| cher O com                 |                           |               |                                                                                                    |             | state of an      |
| Column Contra              | + Add = 0                 | elete C Reset |                                                                                                    |             | interface is     |

选择"运行"以通过NETCONF将GigabitEthernet1/0/16的RPC get-config消息发送到Catalyst 3850。 Catalyst 3850 将使用 GigabitEthernet1/0/16 接口配置(显示 enabled = true)进行应答。

| $\leftrightarrow$ $\ni$ C (i) localhost:8088/static/Yang | gExplorer.html            |   |                                                                                                    |                                                                                                    |                                                                               |                              |              |             |                  | \$           |
|----------------------------------------------------------|---------------------------|---|----------------------------------------------------------------------------------------------------|----------------------------------------------------------------------------------------------------|-------------------------------------------------------------------------------|------------------------------|--------------|-------------|------------------|--------------|
| Yang Explorer 0.6.0 (Beta)                               |                           |   |                                                                                                    |                                                                                                    |                                                                               |                              | O Help       | 😁 Admin     | C Refresh        | 🐣 guest      |
| Explorer search                                          | Values                    |   | Operations                                                                                                    | Davias Cattinas                                                                                                    |                                                                               |                              |              | Property    | Value            |              |
| ► 🥵 cisco-process-cpu                                    |                           | 4 |                                                                                                    | Device Settings                                                                                                    |                                                                               |                              |              | Name        | interface        |              |
| Rcisco-process-memory                                    |                           |   | Profile                                                                                                    | -                                                                                                    | Create                                                                        | device profile               |              | Node Type   | e list           |              |
| ► 🥵 cisco-pw                                             |                           |   | - Tome                                                                                                    |                                                                                                    |                                                                               |                              |              | Data Tura   |                  |              |
| ► 🥵 cisco-self-mgmt                                      |                           |   | Platform                                                                                                    | other 👻                                                                                                    |                                                                               |                              |              | Data Type   |                  |              |
| ▶ 🥵 cisco-table-map                                      |                           |   | Hort                                                                                                    | 172 16 167 178                                                                                                    | Port                                                                          | 30                           |              | Access      | read-write       |              |
| ► 🥵 cisco-virtual-service                                |                           |   | riust                                                                                                    | 172.10.107.170                                                                                                    |                                                                               |                              |              | Presence    |                  |              |
| ▶ 🥵 common-mpls-static                                   |                           |   | Username                                                                                                    | cisco1                                                                                                    | Password                                                                      | cisco1                       |              | Key         |                  |              |
| ► 🥵 ietf-diffserv-classifier                             |                           |   |                                                                                                    |                                                                                                    | _                                                                             |                              |              | Mandatory   | ,                |              |
| Rietf-diffserv-policy                                    |                           |   |                                                                                                    | -                                                                                                    |                                                                               |                              |              |             |                  |              |
| 🔻 🥵 ietf-interfaces                                      |                           |   | <ul> <li>NetCon</li> </ul>                                                                                                    | f O RestConf                                                                                                    |                                                                               | RPC Script                   | Capabilities | Default     |                  |              |
| ▼ 🚠 interfaces                                           |                           |   | Encoding (                                                                                                    | Console                                                                                                    |                                                                               |                              |              | = Path      | ietf-interface:  | s/           |
| 🔻 💳 interface                                            | <get-config></get-config> |   | <rpc-reply< td=""><td>message-id="urn:</td><td>uid:832c3</td><td>b3c-71fe-4e63-8bf4-6</td><td>ec981131991"</td><td>-</td><td>interfaces/int</td><td>erface</td></rpc-reply<> | message-id="urn:                                                                                                    | uid:832c3                                                                     | b3c-71fe-4e63-8bf4-6         | ec981131991" | -           | interfaces/int   | erface       |
| 🔎 name                                                   | GigabitEthernet1/0/16     |   | xmlns="urn:<br>xmlns:nc="u                                                                                                    | :ietf:params:xml::<br>urn:ietf:params:xr                                                                                        | ns:netconf<br>nl:ns:netco                                                     | :base:1.0"<br>onf:base:1.0"> |              | Description | n The list of co | nfigured     |
| description                                              |                           |   | <pre> <data>      <interf< pre=""></interf<></data></pre>                                                                                                    | faces xmlns="urn:                                                                                                    | ietf:param                                                                    | s:xml:ns:yang:ietf-i         | nterfaces">  |             | interfaces on    | the          |
| 🔎 type                                                   |                           |   | <interstate< td=""><td>erface&gt;<br/>ame&gt;GigabitEtherm</td><td>+1/0/16<!--</td--><td>name&gt;</td><td></td><td></td><td>device.</td><td></td></td></interstate<>         | erface><br>ame>GigabitEtherm                                                                                                    | +1/0/16 </td <td>name&gt;</td> <td></td> <td></td> <td>device.</td> <td></td> | name>                        |              |             | device.          |              |
| 🔎 enabled                                                |                           | 0 | <ty<br>type"&gt;ianai</ty<br>                                                                                                    | ype xmlns:ianaift                                                                                                    | "urn:ietf                                                                     | :params:xml:ns:yang:         | iana-if-     |             | The operation    | nal state of |
| link-up-down-trap-enable                                 |                           |   | <er< td=""><td>habled&gt;false<td>oled&gt;</td><td>waling:wangiiotf-in"</td><td>15</td><td></td><td>an interface i</td><td>s available</td></td></er<>                       | habled>false <td>oled&gt;</td> <td>waling:wangiiotf-in"</td> <td>15</td> <td></td> <td>an interface i</td> <td>s available</td> | oled>                                                                         | waling:wangiiotf-in"         | 15           |             | an interface i   | s available  |
| ► 🔤 interfaces-state                                     |                           |   | <ip< td=""><td>ov6 xmlns="urn:iet</td><td>f:params:</td><td>xml:ns:yang:ietf-ip"</td><td>1&gt;</td><td></td><td>in the</td><td></td></ip<>                                   | ov6 xmlns="urn:iet                                                                                                    | f:params:                                                                     | xml:ns:yang:ietf-ip"         | 1>           |             | in the           |              |
| ► 😤 ietf-key-chain                                       |                           |   | <td>rfaces&gt;</td> <td></td> <td></td> <td></td> <td></td> <td>/interfaces-st</td> <td>ate/</td>                                                                            | rfaces>                                                                                                    |                                                                               |                              |              |             | /interfaces-st   | ate/         |
| Rietf-netconf-monitoring                                 |                           |   | <br><td></td> <td></td> <td></td> <td></td> <td></td> <td>interface list.</td> <td>If the</td>                                                                               |                                                                                                    |                                                                               |                              |              |             | interface list.  | If the       |
| ▶ Relietf-routing                                        |                           |   |                                                                                                    |                                                                                                    |                                                                               |                              |              |             | configuration    | of a         |
|                                                          |                           |   | Custom                                                                                                    | RPC Run                                                                                                    | Sav                                                                           | e Clear                      | Сору         |             | system-contro    | olled        |

Status : Recieved HTTP Result for request: run-rpc

IETF 93

### 3. 通过 GET 请求操作检查哪些 SNMP MIB 操作数据可用

NETCONF GET操作可返回的SNMP MIB数据不可由用户配置。所有受支持的SNMP MIB转换成 YANG数据模型定义的结构化数据,都是Catalyst 3850上的Cisco XE软件的一部分。要了解GET请 求中有哪些MIB数据可用,提供了三个选项。所有支持的MIB都可以在功能响应中包含smv2。

第 1 项. 可以在Yang Explorer应用程序GUI中选择Capabilities按钮。Catalyst 3850 将使用包含 smiv2 MIB 条目的功能列表进行应答。

| • • • Iocalhost:8088/                      | /static/YangExp ×          |                  |                                                                                                    |             | Mike                                                                                                    |
|--------------------------------------------|----------------------------|------------------|----------------------------------------------------------------------------------------------------|-------------|----------------------------------------------------------------------------------------------------|
| $\leftrightarrow$ $\ni$ C ( ) localhost:80 | 88/static/YangExplorer.htm | nl               |                                                                                                    |             | ☆ 🛛 :                                                                                                    |
| Yang Explorer 0.6.0 (Beta)                 |                            |                  | O Help                                                                                                    | 🚰 Admin     | 🍞 Refresh 🛛 🚨 guest                                                                                                    |
| Explorer search                            | Values                     | Operation        | Build Collections Manage Models                                                                                                    | Property    | Value                                                                                                    |
| ► Rietf-interfaces                         |                            |                  | Operations Device Settings                                                                                                    | Name        | name                                                                                                    |
|                                            |                            |                  | Create device profile                                                                                                    | Node Type   | leaf                                                                                                    |
|                                            |                            |                  | Profile                                                                                                    | Data Type   | netconf-datastore-type                                                                                                    |
|                                            |                            |                  | Platform other -                                                                                                    | Access      | read-only                                                                                                    |
|                                            |                            |                  | Host 172.16.167.175 Port 830                                                                                                    | Presence    |                                                                                                    |
|                                            |                            |                  | Hereane cisco1 Password cisco1                                                                                                    | Кеу         | true                                                                                                    |
|                                            |                            |                  |                                                                                                    | Mandatory   | true                                                                                                    |
|                                            |                            |                  |                                                                                                    | Default     |                                                                                                    |
|                                            |                            |                  | NetConf RestConf RestConf Capabilities     Encoding Console     urnifet fiparane sml sml ne syance sen v2 i SNMP-FRAMEWORK-MIB?module=SNMP-FRAMEWORK-                                                                                                    | Path        | ietf-netconf-monitoring/<br>netconf-state/datastores/<br>datastore/name                                                      |
| Config Oper                                | + Add                      | - Deiete C Reset | MIB&:revision=2002-10-14<br>urnietfiparams:unins:yang:smlv2:SNMP-PROXY-MIB?module=SNMP-PROXY-<br>MIB&:revision=2002-10-14<br>urnietfiparams:unins:yang:smlv2:SNMPv2-MIB?module=SNMPv2-MRGET-<br>MIB&:revision=2002-10-14<br>urnietfiparams:unins:yang:smlv2:SNMPv2-MIB?module=SNMPv2-<br>Urnietfiparams:unins:yang:smlv2:SNMPv2-TC?module=SNMPv2-TC<br>urnietfiparams:unins:yang:smlv2:SNMPv2-TC?module=SNMPv2-TC<br>urnietfiparams:unins:yang:smlv2:SNMPv2-TC?module=SNMPv2-TC<br>urnietfiparams:unins:yang:smlv2:TC?Mbku-MIB?module=CP-<br>MIB&:revision=2005-02-18<br>urnietfiparams:unins:yang:smlv2:UDP-MIB?module=UDP-<br>MIB&:revision=2005-5-20<br>urnietfiparams:unins:yang:smlv2:VPN-TC-STD-MIB?module=VPN-TC-STD-<br>MIB&:revision=2005-11-15 | Description | Name of the datastore<br>associated with this list<br>entry.Name of the<br>datastore associated with<br>this list entry.None |
| O coming O oper                            | + Add                      | - Delete C Reset | Kuri Save Crear Copy                                                                                                    |             |                                                                                                    |
| Status : Recieved HTTP Result for n        | equest: get-cap            |                  |                                                                                                    |             | IETF 93                                                                                                    |

### 第 2 项. 此YANG格式的NETCONF RPC消息可以通过NETCONF发送到Catalyst 3850以检索功能 列表,其中包括可用的smiv2 MIB模型。

```
<?rml version="1.0" encoding="utf-8"?>
<rpc xmlns="urn:ietf:params:xml:ns:netconf:base:1.0" message-id="">
<get>
<filter type="subtree">
<ncm:netconf-state xmlns:ncm="urn:ietf:params:xml:ns:yang:ietf-netconf-monitoring">
<ncm:capabilities/>
</ncm:netconf-state>
</filter>
</get>
</rpc>
```

可通过将上方消息作为自定义 RPC 剪切并粘贴到 Yang Explorer 应用中来执行此操作。

| loca                    | Ihost:8088/static/YangExp ×        |                  |                                                                                                    |            | Mike                                                                                                    |
|-------------------------|------------------------------------|------------------|----------------------------------------------------------------------------------------------------|------------|----------------------------------------------------------------------------------------------------|
| ← → C () lo             | calhost:8088/static/YangExplorer.h | tml              |                                                                                                    |            | ☆ 🛯 🗄                                                                                                    |
| Yang Explorer 0.        | 6.0 (Beta)                         |                  | 🙃 Help 🛛 👹 🖉                                                                                                    | Admin 🕄    | Refresh 🔒 guest                                                                                                    |
| Explorer search         | Values                             | Operation        | Build Collections Manage Models Pro                                                                                                    | operty     | Value                                                                                                    |
| ► Rietf-interfaces      |                                    |                  | Operations Device Settings Na                                                                                                    | ame        | name                                                                                                    |
|                         |                                    |                  | No                                                                                                    | ode Type   | leaf                                                                                                    |
|                         |                                    |                  | Profile Da                                                                                                    | ata Type   | netconf-datastore-type                                                                                                    |
|                         |                                    |                  | Platform other  Ac                                                                                                    | cess       | read-only                                                                                                    |
|                         |                                    |                  | Host 172.16.167.175 Port 830 Pre                                                                                                    | esence     |                                                                                                    |
|                         |                                    |                  | Username cisco1 Password cisco1 Ke                                                                                                    | ay a       | true                                                                                                    |
|                         |                                    |                  | Ma                                                                                                    | andatory   | true                                                                                                    |
|                         |                                    |                  | De NatCarf Cart Cart                                                                                                    | əfault     |                                                                                                    |
|                         |                                    |                  | Encoding Console                                                                                                    | ith        | ietf-netconf-monitoring/<br>netconf-state/datastores/                                                                        |
|                         |                                    |                  | <pre>rxml version="1.0" encoding="utf-8"?&gt;</pre>                                                                                                    |            | datastore/name                                                                                                    |
|                         |                                    |                  | <pre><rpc kmlns="urn:left;parans:kml:ns:netconf:base:1.0" message-id=""> <get> <filter type="subtree"> <form:netconf-state xmlns:ncm="urn:leff;parans:kml:ns:yang:leff-netconf- monitoring"> <form:netconf-state xmlns:ncm="urn:leff;parans:kml:ns:yang:leff-netconf- monitoring"> </form:netconf-state> </form:netconf-state>  </filter></get></rpc></pre> | escription | Name of the datastore<br>associated with this list<br>entry.Name of the<br>datastore associated with<br>this list entry.None |
|                         |                                    |                  | Vrpc>                                                                                                    |            |                                                                                                    |
|                         |                                    |                  |                                                                                                    |            |                                                                                                    |
|                         |                                    |                  |                                                                                                    |            |                                                                                                    |
| Config O Op             | er + Add                           | - Delete C Reset | Custom RPC Run Save Clear Copy                                                                                                    |            |                                                                                                    |
| Status - Clear complete | ы                                  |                  |                                                                                                    |            | IFTE 93                                                                                                    |

Status : Clear completed

选择"运行"以通过NETCONF将自定义RPC消息发送到Catalyst 3850。Catalyst 3850 将使用包含受 支持 smiv2 MIB 的功能列表进行应答。

| Yang Explorer 0.6.0 (Beta) |        |                                                                                                    | O Help                                                                                                    | 😁 Admin                                                                                                    | 🔁 Refresh 🛛 💄 guest                                                     |
|----------------------------|--------|----------------------------------------------------------------------------------------------------|----------------------------------------------------------------------------------------------------|----------------------------------------------------------------------------------------------------|-------------------------------------------------------------------------|
| Explorer search            | Values | Operation                                                                                                    | Build Collections Manage Models                                                                                                    | Property                                                                                                    | Value                                                                   |
| Rietf-interfaces           |        |                                                                                                    | Operations Device Settings                                                                                                    | Name                                                                                                    | name                                                                    |
|                            |        |                                                                                                    | Create device profile                                                                                                    | Node Type                                                                                                    | leaf                                                                    |
|                            |        |                                                                                                    | Profile                                                                                                    | Data Type                                                                                                    | netconf-datastore-type                                                  |
|                            |        |                                                                                                    | Platform •                                                                                                    | Access                                                                                                    | read-only                                                               |
|                            |        |                                                                                                    | Host 172.16.167.175 Port 830                                                                                                    | Presence                                                                                                    |                                                                         |
|                            |        |                                                                                                    | Username cisco1 Password cisco1                                                                                                    | Key                                                                                                    | true                                                                    |
|                            |        |                                                                                                    |                                                                                                    | Mandatory                                                                                                    | true                                                                    |
|                            |        |                                                                                                    |                                                                                                    | Default                                                                                                    |                                                                         |
|                            |        |                                                                                                    | NetCont RestCont RPC Script Capabilities     Encoding Console     attreamprevision=2015=04=2777dapability2     action 2015=04=2777dapability2 | Path                                                                                                    | ietf-netconf-monitoring/<br>netconf-state/datastores/<br>datastore/name |
|                            |        | <pre>MIB&amp;:revision-1994-05-05</pre> //apability/<br><capability urniet:parama:xml:ns:yam;smiv2:bridge-mib?<br="">module=BRIDGE-MIB&amp;:revision=2003-01-17//capability/<br/><capability urniet:parama:xml:ns:yam;smiv2:cisoo-aaa-server-mib?<br="">module=CISOC-AAA-SERVER-MIB&amp;:revision=2003-11-17//capability/<br/><capability urniet:parama:xml:ns:yam;smiv2:cisoo-baa-server-mib?<br="">module=CISOC-ABA-SESION-MIB&amp;:revision=2003-11-21//capability/<br/><capability urniet:parama:xml:ns:yam;smiv2:cisoo-bgp-pdlicy-<br="">ACCOUNTING-MIB?module=CISOO-BGP-PDLICY-ACCOUNTING<br/>MIB&amp;:revision=2002-07-26//capability/<br/>ccapability/urniet:parama:xml:ns:yam;smiv2:CISOO-BGP4-MIB?<br/>module=CISCO-BGP4-MIB&amp;revision=2002-06-10</capability><capability urniet:parama:xml:ns:yam;smiv2:cisoo-bgp4-mib?<br="">module=CISCO-BGP4-MIB&amp;revision=2002-06-10</capability><capability urniet:parama:xml:ns:yam;smiv2:cisoo-bgp4-mib?<br="">module=CISCO-BGP4-MIB&amp;revision=2002-06-10</capability><capability urniet:parama:xml:ns:yam;smiv2:cisoo-bgp4-mib?<br="">module=CISCO-BGP4-MIB&amp;revision=2002-06-10</capability><capability urniet:parama:xml:ns:yam;smiv2:cisoo-bgp4-amib?<br="">module=CISCO-BGP4-MIB&amp;revision=2002-06-10</capability><capability urniet:parama:xml:ns:yam;smiv2:cisoo-cbp+target-mib?<br="">module=CISCO-BGP4-MIB&amp;revision=2002-06-10</capability><capability urniet:parama:xml:ns:yam;smiv2:cisoo-cbp+target-mib?<br="">module=CISCO-BGP4-MIB&amp;revision=2002-06-10</capability><capability urniet:parama:xml:ns:yam;smiv2:cisoo-cbp+target-mib?<br="">module=CISCO-CBP-TARGET-MIB&amp;revision=2006-05-24</capability></capability></capability></capability> | Description                                                                                                    | Name of the datastore<br>associated with this list<br>entry.Name of the<br>datastore associated with<br>this list entry.None |                                                                         |

选项 3.可以在 Catalyst 3850 为响应来自集中管理平台(笔记本电脑)的 SSH 连接而返回的 NETCONF 功能和 Hello 消息中查看可用 MIB 模型的列表。

```
USER1-M-902T:~ USER1$ ssh -s cisco1@172.16.167.175 -p 830 netconf
cisco1@172.16.167.175's password: cisco1
<?xml version="1.0" encoding="UTF-8"?>
<hello xmlns="urn:ietf:params:xml:ns:netconf:base:1.0">
<capabilities>
<capability>urn:ietf:params:netconf:base:1.0</capability>
<capability>urn:ietf:params:netconf:base:1.1</capability>
<capability>urn:ietf:params:netconf:capability:writable-running:1.0</capability>
<capability>urn:ietf:params:netconf:capability:xpath:1.0</capability>
<capability>urn:ietf:params:netconf:capability:validate:1.0</capability>
<capability>urn:ietf:params:netconf:capability:validate:1.1</capability>
<capability>urn:ietf:params:netconf:capability:rollback-on-error:1.0</capability
--snip--
<capability>urn:ietf:params:xml:ns:yang:smiv2:CISCO-CONFIG-MAN-MIB?module=CISCO-CONFIG-MAN-MIB&amp;revi
<capability>urn:ietf:params:xml:ns:yang:smiv2:CISCO-CONTEXT-MAPPING-MIB?module=CISCO-CONTEXT-MAPPING-MI
<capability>urn:ietf:params:xml:ns:yang:smiv2:CISCO-DATA-COLLECTION-MIB?module=CISCO-DATA-COLLECTION-MI
--snip--
</capabilities>
<session-id>2870</session-id></ hello >]]>]]>
```

```
Use < \wedgeC > to exit
```

### 加载其他 YANG 数据模型

此链接包含其他YANG数据模型文件。这些文件允许通过NETCONF/YANG执行与其他Catalyst 3850功能(如配置IPv4单播路由、QoS等)相关的其他操作。

#### <u>GitHub Yang模型</u>

通过选择standard、ietf、rfc,可以找到适用于所有供应商的标准(常见Internet工程任务组 [IETF])模型。以下链接提供了基于标准的 YANG 数据模型,这些数据模型摘自 IETF 标准组织发 表的 RFC 出版物。

#### GitHub Yang模型树主标准

可以通过依次选择 vendor、cisco、xe、1632 找到思科原生(设备、供应商特定)模型。以下链接 提供了适用于 Catalyst 3850 的 Cisco IOS XE 软件版本 16.3.2 的专用 YANG 数据模型。

GitHub Yang型号杨树主供应商

| (US) https://github.com/YangModels/yang/tree/ma | ster/vendor/cisco/xe/1632               | Centre cisco yang models              |
|-------------------------------------------------|-----------------------------------------|---------------------------------------|
| ↔ Code ① Issues 11 ① Pull requ                  | ests 1 🗏 Projects 0 + Pulse 🔟 Gray      | ohs                                   |
| Branch: master - yang / vendor / cisco          | / xe / 1632 /                           | Create new file Find file History     |
| gohite Cisco IOS XE 16.3.2 Felease Yang         | Models                                  | Latest commit 55bd294 on Nov 28, 2016 |
|                                                 |                                         |                                       |
| MIBS                                            | Cisco IOS XE 16.3.2 Release Yang Models | 2 months ago                          |
| README.md                                       | Cisco IOS XE 16.3.2 Release Yang Models | a month ago                           |
| Cat3k-netconf-capability.xml                    | Cisco IOS XE 16.3.2 Release Yang Models | 2 months ago                          |
| Check-models.sh                                 | Cisco IOS XE 16.3.2 Release Yang Models | 2 months ago                          |
| Cisco-acl-oper.yang                             | Cisco IOS XE 16.3.2 Release Yang Models | 2 months ago                          |
| Cisco-bfd-state.yang                            | Cisco IOS XE 16.3.2 Release Yang Models | 2 months ago                          |
| Cisco-bgp-state.yang                            | Cisco IOS XE 16.3.2 Release Yang Models | 2 months ago                          |
| Cisco-bridge-common.yang                        | Cisco IOS XE 16.3.2 Release Yang Models | 2 months ago                          |
| Cisco-bridge-domain.yang                        | Cisco IOS XE 16.3.2 Release Yang Models | 2 months ago                          |
| Cisco-cfm-stats-dev.yang                        | Cisco IOS XE 16.3.2 Release Yang Models | 2 months ago                          |
| Cisco-cfm-stats.yang                            | Cisco IOS XE 16.3.2 Release Yang Models | 2 months ago                          |
| Cisco-checkpoint-archive yang                   | Cisco IOS XE 16.3.2 Release Yang Models | 2 months ago                          |

+ etc...

这些文件可以下载到集中管理平台(笔记本电脑),然后加载到Yang Explorer应用程序。有两种方 法可以做到这一点。第一种方法是单独加载各种 YANG 数据模型文件,第二种方法是批量加载所有 文件。

1. 单独加载各种 YANG 数据模型文件

提示:可以要求<u>rawgit</u>从Github下载文件。要从 Github 下载文件,请选择与相应 YANG 文件 关联的原始按钮。如果提供URL而不是文件下载选项,则可以将URL粘贴到<u>rawgit</u>中,从而提 供生产URL。将此新的生产URL粘贴到浏览器中,它可以提供文件下载选项。

在本例中,cisco-ethernet.yang已从github下载到集中管理平台(笔记本电脑)。以下是将文件加载 到Yang Explorer应用程序GUI中,然后订阅,以便将其加载到工具的Explorer部分的步骤。

〉提示:NETCONF功能可用于确定Catalyst 3850软件支持的数据模型。请参阅配置集中管理平 台(笔记本电脑)的第2节。

| $\leftarrow \rightarrow \mathbb{C}$ (i) localhost:8088/st | atic/YangExplorer.html |           |                                                                                                    |                                                                                                    | ☆ 🔛                 |
|-----------------------------------------------------------|------------------------|-----------|----------------------------------------------------------------------------------------------------|----------------------------------------------------------------------------------------------------|---------------------|
| Yang Explorer 0.6.0 (Beta)                                |                        |           | Q Help                                                                                                    | 😁 Admin                                                                                                    | 🕄 Refresh 💦 💄 guest |
| Explorer Search<br>Rietf-interfaces                       | Values                 | Operation | Build       Collection       Manage Models         Workspace       Device         Select All       Showing 5 models         iana-if-type@2014-01-15.yang       ietf-interfaces@2013-12-23.yang       ietf-interfaces@2013-12-23.yang         ietf-interfaces@2010-10-04.yang       ietf-yang-types.yang       ietf-yang-types.yang         ietf-yang-types.yang       ietf-yang-types.yang       ietf-yang-types.yang | Property<br>Name<br>Node Type<br>Data Type<br>Access<br>Presence<br>Key<br>Mandatory<br>Default<br>Path<br>Description | Value               |

| City Contracts: Display: static; Mangbepterer. Method     City So doward, hold to see history     City So doward, hold to see history     Name     Statius     Name     Statius     Display: City So doward, hold to see history     Name     Statius     Browney     Upload     City So doward, hold to see history     Statius     Browney     Upload     City So doward, hold to see history                                                                                                    | Iocalhost:8088/static/Y                                  | fangExp ×            |   |             |          |                    |            | Mike                   |
|----------------------------------------------------------------------------------------------------|----------------------------------------------------------|----------------------|---|-------------|----------|--------------------|------------|------------------------|
|                                                                                                    | $\leftrightarrow$ $\rightarrow$ C (i) localhost:8088/sta | tic/YangExplorer.htm | 1 |             |          |                    |            | ☆ 🖬 :                  |
| Marine Marine Marine Marine Marine Marine Marine                                                                                                    | Click to go forward, hold to see history                 | 2                    |   |             |          | O <sup>treip</sup> | (C)2223) ( | 9120at ( - Charait - ) |
| Marked and a base                                                                                                    |                                                          |                      |   |             |          |                    |            |                        |
| <ul> <li>Ander AM</li> <li>Beau of agreed and the agreed</li> <li>Beau of agreed and the agreed</li> <li>Beau of agreed and the agreed</li> <li>Beau of agreed agreed and the agreed</li> <li>Beau of agreed agreed</li></ul>                                                                                                    |                                                          |                      |   |             |          |                    |            |                        |
| Carrier Conservation of A distribution of A distribution of A dist                                                                                                    |                                                          |                      |   |             |          |                    |            |                        |
| And and a second second                                                                                                    |                                                          |                      |   |             |          |                    |            |                        |
| Name Status     Name Status     Name Status     Name Status     Clear Status     Browse Upload     Browse Upload     Clear Status     Status Status     Status Status        Status Status                                       <                                                                                                    |                                                          |                      |   |             |          |                    |            |                        |
| Vpload Yang X<br>Nme Status<br>Browse Upload Clear<br>Browse Upload Clear<br>Browse Upload Cl                                                                                                    |                                                          |                      |   |             |          |                    |            |                        |
| Name Status     Ame     Ame                                                                                                    |                                                          |                      |   | Upload Yang |          | *                  |            |                        |
| Default<br>Default<br>Def |                                                          |                      |   | Name        | St       | atus               |            |                        |
| Park Addressed by the sub-<br>Browse Upload Clear                                                                                                    |                                                          |                      |   |             |          |                    |            |                        |
| <ul> <li>Browse</li> <li>Upload</li> <li>Clear</li> <li>Browse</li> <li>Upload</li> <li>Clear</li> <li>Browse</li> <li>Browse</li> <li>Upload</li> <li>Clear</li> <li>Browse</li> <li>Browse</li></ul>                                                                                                    |                                                          |                      |   |             |          |                    |            |                        |
| Browse Upload Clear Clear Clea                                                                                                    |                                                          |                      |   |             |          |                    |            |                        |
| Description of package<br>Browse Upload Clear                                                                                                    |                                                          |                      |   |             |          |                    |            |                        |
| Browse Upload Clear which we not be able to be able to                                                                                                    |                                                          |                      |   |             |          |                    |            |                        |
| Browse Upload Clear Clear Clea                                                                                                    |                                                          |                      |   |             |          |                    |            |                        |
| Browse Upload Clear Upload Clear                                                                                                    |                                                          |                      |   |             | $\frown$ |                    |            |                        |
| addressed to a multicast or broadcast and and addressed to a multicast or broadcast a multicast or broadcast a                                                                                                    |                                                          |                      |   |             | Browse   | pload Clear        |            |                        |
|                                                                                                    |                                                          |                      |   |             |          |                    |            |                        |
|                                                                                                    |                                                          |                      |   |             |          |                    |            |                        |
|                                                                                                    |                                                          |                      |   |             |          |                    |            |                        |

|                                     | static/rangexplorer.ntml |                                                                                                    |                                                         |                                                                                                    | ¥ 10                                                                                                    |
|-------------------------------------|--------------------------|----------------------------------------------------------------------------------------------------|---------------------------------------------------------|----------------------------------------------------------------------------------------------------|----------------------------------------------------------------------------------------------------|
| Yang Explorer 0.6.0 (Beta)          |                          | $\frown$                                                                                                    | O Help                                                  | Admin                                                                                                    | 😷 Refresh 💦 🔺 gue                                                                                                    |
| Explorer search<br>Rietf-interfaces | Values                   | Build       Collection       Manage Models         Workspace       Device         Select All         Cisco-ethernet@2016-05-10.yang         ima-if_type@2014_01.15.yeng         ietf-inet-types.yang         ietf-netconf-monitoring@2010-10.0         ietf-yang-types.yang | Showing 6 models <u>filter</u><br>ubscribed]<br>M4.yang | Property<br>Name<br>Node Type<br>Data Type<br>Access<br>Presence<br>Key<br>Mandatory<br>Default<br>Path<br>Description | Value           Image: Image: |

### 2. 一次批量加载所有 YANG 数据模型文件

第5.2.2节也提到了这一过程,即github。

在集中管理平台(笔记本电脑 - 运行 macOS Sierra 10.12.2 的 Apple MacBook Pro)上的终端提示 符下,输入以下内容:

```
USER1-M-902T:~ USER1$ cd yang-explorer □
USER1-M-902T:yang-explorer USER1$ cd server 

USER1-M-902T:server USER1$ python manage.py bulkupload --user guest --git https://github.com/YangModels
Git upload .. □
Cloning into '/Users/USER1/yang-explorer/server/data/session/tmpk7V406'...
□remote: Counting objects: 5610, done. □
remote: Total 5610 (delta 0), reused 0 (delta 0), pack-reused 5610 🗆
Receiving objects: 100% (5610/5610), 11.80 MiB | 2.34 MiB/s, done. □
Resolving deltas: 100% (3159/3159), done. 🗆
Checking out files: 100% (3529/3529), done.
□Cleaning up /Users/USER1/yang-explorer/server/data/session/tmpk7V406 □
Compiling : user: guest, file: /Users/USER1/yang-explorer/server/data/session/tmpHTAEP3/cisco-acl-oper.
DEBUG:root:Compiling session dependency ...
□//anaconda/bin/pyang □
DEBUG:root:Rebuilding dependencies for user guest
□--snip--
```

现在,可以在 Yang Explorer 应用 GUI 中看到所有 Yang 数据模型。单击"订阅"(Subscribe),然后 将其添加到工具的"浏览器"(Explorer)部分时,可以选择与所关注功能相关联的文件。

 提示:NETCONF功能可用于确定Catalyst软件支持的数据模型。请参阅配置集中管理平台 (笔记本电脑)的第2节。

| 000/21.5.000                                                           |                |           |                                            |             | Mike                |
|------------------------------------------------------------------------|----------------|-----------|--------------------------------------------|-------------|---------------------|
| localhost:8088/static/YangExp                                          | × /            |           |                                            |             | Mike                |
| ← → C (i) localhost:8088/static/Yan                                    | gExplorer.html |           |                                            |             | \$                  |
| Yang Explorer 0.6.0 (Beta)                                             |                |           | Ç Help                                     | 😁 Admin     | 😷 Refresh 🛛 🔮 guest |
| Explorer search                                                        | Values         | Operation | Build Collections Manage Models            | Property    | Value               |
|                                                                        |                | _         | Workspece Device                           | Name        |                     |
|                                                                        |                |           | Select All Showing 79 models               | Node Type   |                     |
|                                                                        |                |           |                                            | Data Tupo   |                     |
|                                                                        |                |           | ✓ cisco-acl-oper.yang                      | - Data Type |                     |
|                                                                        |                |           | ✓ cisco-oro-state.yang                     | Access      |                     |
|                                                                        |                |           | ✓ cisco-bridge-common.yang                 | Presence    |                     |
|                                                                        |                |           | ✓ cisco-bridge-domain.yang                 | Key         |                     |
|                                                                        |                |           | ✓ cisco-cfm-stats-dev.yang                 | Mandatory   |                     |
|                                                                        |                |           | ✓ cisco-cfm-stats.yang                     | Default     |                     |
|                                                                        |                |           | cisco-checkpoint-archive.yang              | Path        |                     |
|                                                                        |                |           | ✓ cisco-efp-stats.yang                     | Description |                     |
|                                                                        |                |           | ✓ cisco-environment.yang                   | Description |                     |
|                                                                        |                |           | Cisco-ethernet.yang                        |             |                     |
|                                                                        |                |           | ✓ cisco-ia.yang                            |             |                     |
|                                                                        |                |           | ✓ cisco-ip-sla-stats-dev.yang              |             |                     |
|                                                                        |                |           | ✓ cisco-ip-sla-stats.yang                  |             |                     |
|                                                                        |                |           | ✓ cisco-Ildp-state.yang                    |             |                     |
|                                                                        |                |           | ✓ cisco-memory-stats.yang                  |             |                     |
|                                                                        |                |           | ✓ cisco-mpls-fwd.yang                      |             |                     |
|                                                                        |                |           | ✓ cisco-odm.yang                           | *           |                     |
|                                                                        |                |           |                                            |             |                     |
| Status : keceived H i I P Kesuit for module request                    |                |           |                                            |             | IETP 93             |
| O      Iocalhost:8088/static/YangExp                                   | ×              |           |                                            |             | Mike                |
| $\leftrightarrow \rightarrow \mathbb{C}$ (i) localhost:8088/static/Yan | gExplorer.html |           |                                            |             | \$                  |
| Yang Explorer 0.6.0 (Beta)                                             |                |           | Ç Help                                     | 😁 Admin     | 🔁 Refresh 🔒 guest   |
| Explorer search                                                        | Values         | Operation | Build Collections Manage Models            | Property    | Value               |
| ▶ 🥵 cisco-bfd-state                                                    |                |           | Workspace Device                           | Name        |                     |
| ▶ 🥵 cisco-bgp-state                                                    |                |           | Select All Showing 79 models filter        | Node Type   |                     |
| Rcisco-bridge-domain                                                   |                |           |                                            | Data Type   |                     |
| ► Secisco-cfm-stats                                                    |                |           | cisco-bfd-state.vang [subscribed]          | Access      |                     |
| Rcisco-checkpoint-archive                                              |                |           | cisco-bgp-state.yang [subscribed]          | -           |                     |
| Meisco-efp-stats                                                       |                |           | cisco-bridge-common.yang                   | = Presence  |                     |
| Kcisco-environment                                                     |                |           | cisco-bridge-domain.yang [subscribed]      | Key         |                     |
| ► Kcisco-flow-monitor                                                  |                |           | cisco-cfm-stats-dev.yang                   | Mandatory   |                     |
| • Kcisco-ia                                                            |                |           | cisco-cfm-stats.yang [subscribed]          | Default     |                     |
| • • • cisco-ip-sla-stats                                               |                |           | cisco-checkpoint-archive.kang [subscribed] | Path        |                     |
| r m cisco-lidp-state                                                   |                |           | cisco-efp-stats.yang [subscribed]          | Description |                     |
| Mcisco-memory-stats                                                    |                |           | cisco-environment.yang (subclicito)        | Compton     |                     |
| ▶ & cisco-platform-software                                            |                |           | cisco-flow-monitor.yang [subscribed]       |             |                     |
| ► Rcisco-process-cpu                                                   |                |           | cisco-ia.yang [subscribed]                 |             |                     |
| ▶ R cisco-process-memory                                               |                |           | cisco-ip-sla-stats-dev.yang                |             |                     |
| ▶ Kcisco-pw                                                            |                |           | cisco-ip-sla-stats.yang [subscribed]       |             |                     |
| ▶ Kcisco-self-mgmt                                                     |                |           | cisco-Ildp-state.yang [subscribed]         |             |                     |
| ▶ K cisco-table-map                                                    |                |           | cisco-memory-stats.yang [subscribed]       |             |                     |
| ► Rcisco-virtual-service                                               |                |           | cisco-mpis-twa.yang (subscribed)           |             |                     |
| ► 🕏 common-mpls-static                                                 |                |           | v circo confider una                       | v           |                     |
|                                                                        |                |           |                                            |             |                     |

Status : Received HTTP Result for module request

+ Add - Delete C Reset

O Config O Oper

IETF 93

现在可以完成其他任务,例如生成保存Catalyst 3850上的配置所需的NETCONF/YANG RPC。可通 过在 Yang Explorer 应用左侧的 Explorer 部分中选择 save-conf RPC 来完成此任务。然后,选择

🕹 Add 🛛 Subscribe

RPC以生成YANG格式的NETCONF RPC,该RPC可以通过NETCONF发送到Catalyst 3850以保存 Catalyst 3850上的配置。

| $\leftrightarrow$ $\rightarrow$ C ( ) localhost:8088/sta | tic/YangExplorer.html |             |                                                                                                    |               |                                |                        |             | \$                     |
|----------------------------------------------------------|-----------------------|-------------|----------------------------------------------------------------------------------------------------|---------------|--------------------------------|------------------------|-------------|------------------------|
| Yang Explorer 0.6.0 (Beta)                               |                       |             |                                                                                                    |               |                                | O Help                 | 😁 Admin     | 🕄 Refresh 💦 💄 guest    |
| Explorer search                                          | Values                | Operation   | Build                                                                                                    | Collections   | Manage Models                  |                        | Property    | Value                  |
| ▶ 🔒 cisco-bfd-state                                      |                       | 4           | Operations                                                                                                    | Device Settin | gs                             |                        | Name        | save-config            |
| eisco-bgp-state                                          |                       |             |                                                                                                    |               |                                |                        | Node Type   | rpc                    |
| 🛚 🥵 cisco-bridge-domain                                  |                       |             | Profile                                                                                                    |               | Create device profile          |                        | Data Type   |                        |
| • 🕏 cisco-cfm-stats                                      |                       |             | Platform                                                                                                    | other         | <b>•</b>                       |                        | bata type   |                        |
| • 🕏 cisco-checkpoint-archive                             |                       |             |                                                                                                    |               |                                |                        | Access      | write                  |
| • 🕏 cisco-efp-stats                                      |                       | =           | Host                                                                                                    | 172.16.1      | 67.178 Port 830                |                        | Presence    |                        |
| Rcisco-environment                                       |                       |             | Usernam                                                                                                    | cisco1        | Password cisco1                |                        | Key         |                        |
| Kcisco-flow monitor                                      |                       |             |                                                                                                    |               |                                |                        | Mandatory   |                        |
| Rcisco-ia                                                |                       |             |                                                                                                    |               |                                |                        | Default     |                        |
| Part eync-from                                           |                       |             | <ul> <li>NetC</li> </ul>                                                                                                  | onf 🔘 Rest    | Conf                           | RPC Script Capabilitie | Death       |                        |
| ▶ 🚰 save-config                                          | <rpc></rpc>           |             | Encoding                                                                                                    | Console       |                                |                        | Path        | cisco-ia/save-config   |
| checkpoint                                               |                       |             | STDC Bess                                                                                                    | age-id="101   | " xmlns="urn:ietf:params:xml:n | s:petconf:base:1.0">   | Description | Copy the running-confi |
| ► 🏧 revert                                               |                       | $\langle$   | <save-o< td=""><td>onfig xmlns</td><td>="http://cisco.com/yang/cisco-</td><td>ia"/&gt;</td><td></td><td>to</td></save-o<> | onfig xmlns   | ="http://cisco.com/yang/cisco- | ia"/>                  |             | to                     |
| ▶ 🚰 rollback                                             |                       |             | 3/1007                                                                                                    |               |                                |                        |             | startup-config on the  |
| ► 🏧 reset                                                |                       |             |                                                                                                    |               |                                |                        |             | Element.Copy the       |
| Rcisco-ip-sla-stats                                      |                       |             |                                                                                                    |               |                                |                        |             | running-config to      |
| Rcisco-Ildp-state                                        |                       |             |                                                                                                    |               |                                |                        |             | startup-config on the  |
| Rcisco-memory-stats                                      |                       |             |                                                                                                    |               |                                |                        |             | Network                |
| R cisco-mpls-fwd                                         |                       |             |                                                                                                    |               |                                |                        |             | Element.None           |
| Rcisco-platform-software                                 |                       |             |                                                                                                    |               |                                |                        |             |                        |
| 🛚 🕏 cisco-process-cpu                                    |                       | Ŧ           |                                                                                                    |               |                                |                        |             |                        |
| Config Oper                                              | + Add - De            | ete C Reset | Custo                                                                                                    | om RPC        | Run Save                       | Clear Copy             |             |                        |
|                                                          |                       |             |                                                                                                    |               |                                |                        |             |                        |

选择"运行"以通过NETCONF将自定义RPC消息发送到Catalyst 3850。Catalyst 3850 将使用一条成 功消息进行应答。

|                            | troj rungexprorentritini |           |                                                                                                    |                |            |            |                                      |                    |             |                      | ~             |  |
|----------------------------|--------------------------|-----------|----------------------------------------------------------------------------------------------------|----------------|------------|------------|--------------------------------------|--------------------|-------------|----------------------|---------------|--|
| Yang Explorer 0.6.0 (Beta) |                          |           |                                                                                                    |                |            |            |                                      | O Help             | 😁 Admin     | 嶜 Admin  🕱 Refresh 🔒 |               |  |
| Explorer search            | Values                   | Operation | Build                                                                                                    | Collections    | Manage N   | lodels     |                                      |                    | Property    | Value                |               |  |
| Rcisco-bfd-state           |                          | A         | Operatio                                                                                                    | ons Device Set | tings      |            |                                      |                    | Name        | save-confi           | 9             |  |
| 🛚 名 cisco-bgp-state        |                          |           |                                                                                                    | _              |            | _          |                                      |                    | Node Type   | rpc                  |               |  |
| 🖻 🕵 cisco-bridge-domain    |                          |           | Profi                                                                                                    | e              | -          | Create     | device profile                       |                    | Data Tupo   |                      |               |  |
| 🗠 🕵 cisco-cfm-stats        |                          |           | Platf                                                                                                    | other          | -          |            |                                      |                    | Data Type   |                      |               |  |
| Rcisco-checkpoint-archive  |                          |           |                                                                                                    |                |            |            |                                      |                    | Access      | write                |               |  |
| 🗠 🕏 cisco-efp-stats        |                          |           | Host                                                                                                    | 172.10         | 5.167.178  | Port 8     | 130                                  |                    | Presence    |                      |               |  |
| k cisco-environment        |                          |           |                                                                                                    | circo1         |            | Passwor    | d circo1                             |                    | Key         |                      |               |  |
| Rcisco-flow-monitor        |                          |           | User                                                                                                    | cisco1         |            |            | CISCOT                               |                    | Mandatory   |                      |               |  |
| 🕫 😤 cisco-ia               |                          |           |                                                                                                    |                |            |            |                                      |                    | Default     |                      |               |  |
| ▶ 🛅 sync-from              |                          |           | 0 N                                                                                                    | etConf O R     | estConf    |            | RPC                                  | Script Capabilitie | s           |                      |               |  |
| ► 🚰 save-config            | <rpc></rpc>              |           | Encodin                                                                                                    | Concolo        |            |            |                                      |                    | Path        | cisco-ia/sa          | ve-config     |  |
| checkpoint                 |                          |           | Lincoun                                                                                                    | g Console      |            | 11.150.0   |                                      | 2 424-12712-320    | Description | Copy the r           | unning-config |  |
| ▶ 🛅 revert                 |                          |           | <rpc-r<br>xmlns=</rpc-r<br>                                                                                                    | urn:ietf:pa    | arams:xml: | ns:netconf | :base:1.0"                           | I=052C15615ad/"    |             | to                   |               |  |
| ▶ 🛅 rollback               |                          | (         | <res< td=""><td>ilt xmlxs="h</td><td>t:params:x</td><td>co.com/yan</td><td>conf:base:1.0"&gt;<br/>cg/cisco-ia"&gt;Save</td><td>running-config</td><td></td><td>startup-co</td><td>nfig on the</td></res<> | ilt xmlxs="h   | t:params:x | co.com/yan | conf:base:1.0"><br>cg/cisco-ia">Save | running-config     |             | startup-co           | nfig on the   |  |
| ▶ 🛅 reset                  |                          |           | <td>sfulreply&gt;</td> <td>&gt;</td> <td></td> <td></td> <td></td> <td></td> <td>Network</td> <td>on the</td>                                                                                             | sfulreply>     | >          |            |                                      |                    |             | Network              | on the        |  |
| Cisco-ip-sla-stats         |                          |           |                                                                                                    |                |            |            |                                      |                    |             | running-co           | opy the       |  |
| Rcisco-Ildp-state          |                          |           |                                                                                                    |                |            |            |                                      |                    |             | startup-co           | nfig on the   |  |
| Acisco-memory-stats        |                          |           |                                                                                                    |                |            |            |                                      |                    |             | Network              |               |  |
| Acisco-mpls-fwd            |                          |           |                                                                                                    |                |            |            |                                      |                    |             | Element.N            | lone          |  |
| Rcisco-platform-software   |                          |           |                                                                                                    |                |            |            |                                      |                    |             |                      |               |  |
| R cisco-process-cpu        |                          | _         |                                                                                                    |                |            |            |                                      |                    |             |                      |               |  |

Status : Recieved HTTP Result for request: run-rpc

IETF 93

# 值得注意的 YANG 数据模型

### cisco-ia.yang 数据模型

0

以下是 cisco-ia.yang 数据模型的一些 RPC 示例。值得注意的是,因为它们涉及以下操作:保存 Catalyst 3850配置,将Catalyst 3850运行配置同步到本地数据模型接口(DMI)数据存储,以及重置 Catalyst 3850上的DMI接口。

第一步是订阅cisco-ia.yang数据模型,使其显示在YANG Explorer应用程序GUI左侧的Explorer部分

| Yang Explorer 0.6.0 (Beta) |        |           | O Helo                                                                                                    |   | Admin 🕃                                                                                            | Refresh A guest                                                               |
|----------------------------|--------|-----------|----------------------------------------------------------------------------------------------------|---|----------------------------------------------------------------------------------------------------|-------------------------------------------------------------------------------|
| planer (sent)              | Values | Operation | Build Collections Manage Models                                                                                                    |   | Property                                                                                           | Value                                                                         |
| Next-Instraces             |        |           | Select All       Showing 79 models         clicco-act-oper.yang       clicco-bid state.yang         clicco-bid state.yang       clicco-bid state.yang         clicco-bidge-domain.yang       clicco-climitate.yang         clicco-climitate.yang       clicco-climitate.yang         clicco-climitate.yang       clicco-climitate.yang         clicco-climitate.yang       clicco-climitate.yang         clicco-climitate.yang       clicco-climitate.yang         clicco-climitate.yang       clicco-climitate.yang         clicco-climitate.yang       clicco-climitate.yang         clicco-climitate.yang       clicco-fille-state.yang         clicco-limitate.yang       clicco-limitate.yang         clicco-limitate.yang       clicco-limitate.yang         clicco-limitate.yang       clicco-limitate.yang         clicco-limitate.yang       clicco-limitate.yang         clicco-limitate.yang       clicco-limitate.yang         clicco-limitate.yang       clicco-limitate.yang         clicco-limitate.yang       clicco-limitate.yang         clicco-limitate.yang       clicco-limitate.yang         clicco-limitate.yang       clicco-limitate.yang         clicco-limitate.yang       clicco-limitate.yang         clicco-limitate.yang       clico-limitate.yang         cli | - | Node Type<br>Data Type<br>Access<br>Presence<br>Key<br>Mandatory<br>Default<br>Path<br>Description | leaf<br>uint16<br>read-write<br>true<br>true<br>ned/native/router/<br>ospl/id |

在YANG Explorer应用GUI左侧的Explorer部分中展开cisco-ia数据模型后,即可看到各种操作选项 。例如,要使用其中一个可用的cisco-ia.yang数据模型选项,请选择save-config操作,并在选择 RPC按钮时生成关联的RPC。

| ← → C () localhost:8088/sta                 | atic/YangExplorer.html |                                                                             |             | *                       |
|---------------------------------------------|------------------------|-----------------------------------------------------------------------------|-------------|-------------------------|
| Yang Explorer 0.6.0 (Beta)                  |                        | O Help                                                                      | 😁 Admin     | 🄁 Refresh 🛛 🐣 guest     |
| Explorer search                             | Values Operation       | Build Collections Manage Models                                             | Property    | Value                   |
| ▶ R cisco-bfd-state                         |                        | Operations Device Settings                                                  | Name        | save-config             |
| Rcisco-bgp-state                            |                        |                                                                             | Node Type   | rpc                     |
| 🕨 🥵 cisco-bridge-domain                     |                        | Profile Create device profile                                               | Data Tuno   |                         |
| Rcisco-cfm-stats                            |                        | Platform other -                                                            | Data Type   |                         |
| 🕨 🕵 cisco-checkpoint-archive                |                        |                                                                             | Access      | write                   |
| 🕨 🥵 cisco-efp-stats                         |                        | E Host 172.16.167.178 Port 830                                              | Presence    |                         |
| 🗠 🕵 cisco-environment                       |                        | Hamme ciccol Password ciccol                                                | Key         |                         |
| Cisco-flow monitor                          |                        | Username Ciscol                                                             | Mandatory   |                         |
| • Rcisco-ia                                 |                        |                                                                             | Default     |                         |
| Pareyne-from                                |                        | NetConf RestConf Capabilities                                               |             |                         |
| ▶ 🚰 save-config                             | <rpc></rpc>            | Encoding Console                                                            | Path        | cisco-ia/save-config    |
| ► checkpoint                                |                        | Type measure-id-"101" wither"uveriatfinevementaline reteanfibereil ("       | Description | Copy the running-config |
| ▶ 츈 revert                                  |                        | <pre><sve-config xmlns="http://cisco.com/yang/cisco-ia"></sve-config></pre> |             | to                      |
| rollback                                    |                        | C/ Epc>                                                                     |             | startup-config on the   |
| ▶ 🏧 reset                                   |                        |                                                                             |             | Element Copy the        |
| 🖻 🥵 cisco-ip-sla-stats                      |                        |                                                                             |             | running-config to       |
| 🖻 🥵 cisco-lldp-state                        |                        |                                                                             |             | startup-config on the   |
| Rcisco-memory-stats                         |                        |                                                                             |             | Network                 |
| Rcisco-mpls-fwd                             |                        |                                                                             |             | Element.None            |
| Rcisco-platform-software                    |                        |                                                                             |             |                         |
| Rcisco-process-cpu                          |                        | w l                                                                         |             |                         |
| Config O Oper                               | + Add - Delete C Res   | Custom RPC Run Save Clear Copy                                              |             |                         |
| Status : Recieved HTTP Result for request t | Vide roc               | _                                                                           | ] [         | IETE 9                  |

# 接下来选择运行,以通过 NETCONF 将 RPC 消息发送到 Catalyst 3850。Catalyst 3850 将使用一条成功消息进行应答,告知用户操作成功。

| Explorer search           | Values      | Operation | Build Collections Manage Models                                                       | Property    | Value                 |
|---------------------------|-------------|-----------|---------------------------------------------------------------------------------------|-------------|-----------------------|
| Cisco-bfd-state           |             | 4         | Operations Device Settings                                                            | Name        | save-config           |
| Rcisco-bgp-state          |             |           |                                                                                       | Node Type   | rpc                   |
| Rcisco-bridge-domain      |             |           | Profile Create device profile                                                         | Data Tupo   |                       |
| Rcisco-cfm-stats          |             |           | Platform other -                                                                      | Data Type   |                       |
| Rcisco-checkpoint-archive |             |           |                                                                                       | Access      | write                 |
| Rcisco-efp-stats          |             |           | Host 172.16.167.178 Port 830                                                          | Presence    |                       |
| R cisco-environment       |             |           | Userame cisco1 Password cisco1                                                        | Key         |                       |
| Rcisco-flow-monitor       |             |           |                                                                                       | Mandatory   |                       |
| Rcisco-ia                 |             |           |                                                                                       | Default     |                       |
| ▶ 🏧 sync-from             |             |           | NetConf RestConf RPC Script Capabilities                                              |             |                       |
| ▶ 🚰 save-config           | <rpc></rpc> |           | Encoding Console                                                                      | Path        | cisco-ia/save-config  |
| checkpoint                |             |           | <pre>creativ message.id="uvn.uvid.df0a8485_e625_406e_800f_052e15615ad7"</pre>         | Description | Copy the running-con  |
| ► 🏧 revert                |             |           | <pre>xmlns="urn:ief:param:xml:ns:netconf:base:1.0"</pre>                              |             | to                    |
| ▶ 🚰 rollback              |             | (         | <pre><result xmls="http://cisco.com/yang/cisco-ia">Save running-config</result></pre> |             | startup-config on the |
| ▶ 🚋 reset                 |             |           | <pre>successful </pre>                                                                |             | Element Copy the      |
| Rcisco-ip-sla-stats       |             |           |                                                                                       |             | running-config to     |
| Rcisco-Ildp-state         |             |           |                                                                                       |             | startup-config on the |
| Rcisco-memory-stats       |             |           |                                                                                       |             | Network               |
| R cisco-mpls-fwd          |             |           |                                                                                       |             | Element.None          |
| Rcisco-platform-software  |             |           |                                                                                       |             |                       |
| Rcisco-process-cpu        |             |           |                                                                                       |             |                       |

下面介绍了各种不同的 cisco-ia.yang 数据模型操作:

sync-from — 此RPC使Catalyst 3850上的NETCONF接口将设备运行配置的NETCONF Datastore表示与设备上的运行配置同步。这两种都存在于Catalyst 3850本身。

此 RPC 的默认行为是执行 sync without-defaults,这会使发送到设备的 show running-config 命令 的输出与 NETCONF 数据存储同步。如果存在 sync-defaults,则 NETCONF 接口还会读取功能代 码提供的默认配置信息。在大多数情况下,不使用此选项。通常,仅当 NETCONF 接口用户希望使 用 NETCONF replace 命令替换设备配置的完整部分时,才会使用此选项。

save-config — 此RPC执行write memory(copy running-config startup-config)命令,将当前设备运行 配置保存到设备启动配置。

```
<?xml version="1.0" encoding="utf-8"?>
<rpc xmlns="urn:ietf:params:xml:ns:netconf:base:1.0" message-id="">
<cisco-ia:save-config xmlns:cisco-ia
</rpc>
```

checkpoint -此RPC使NETCONF接口使用Cisco IOSd内置配置存档功能将运行配置保存到非易失性存储。

rollback — 此RPC使NETCONF接口将设备的运行配置回滚到与检查点RPC或设备上保存的任何其 他有效运行配置一起保存的运行配置。

target-urlstring (name of the saved checkpoint file)verbose?Boolean (show detail during rollback process)nolock?Boolean (lock configuration)revert-on-error?Empty (if error occurs during rollback, leave running unchanged)revert-timer?int16 (time in seconds before revets to the original configuration)

```
<?xml version="1.0" encoding="utf-8"?>
<rpc xmlns="urn:ietf:params:xml:ns:netconf:base:1.0" message-id="">
  <cisco-ia:rollback xmlns:cisco-ia=
     <cisco-ia:target-url>saved-config</cisco-ia:target-url>
     <cisco-ia:verbose>true</cisco-ia:verbose>
    <cisco-ia:nolock>true</cisco-ia:nolock>
     <cisco-ia:revert-on-error></cisco-ia:revert-on-error>
     <cisco-ia:revert-timer>10</cisco-ia:revert-timer>
   </cisco-ia:rollback>
</rpc>
```

revert -此RPC会导致NETCONF接口更改回滚RPC的还原计时器。这将取消定时回滚并立即触发回 滚,或者重置定时回滚的参数。

now? empty timer? int16 idle? int16

```
<?xml version="1.0" encoding="utf-8"?>
 <rpc xmlns="urn:ietf:params:xml:ns:netconf:base:1.0" message-id="">
   <cisco-ia:revert xmlns:cisco-ia
     <cisco-ia:now/>
     <cisco-ia:timer>10</cisco-ia:timer>
     <cisco-ia:idle>60</cisco-ia:idle>
   </cisco-ia:revert>
 </rpc>
```

reset - NETCONF接口可以使用此RPC重新启动。如果重新初始化为 true,则 NETCONF 接口将清 除可写入运行数据存储中存在的所有状态信息。如果为 false(默认值),系统将保留 NETCONF 配置数据存储状态信息。

```
<?xml version="1.0" encoding="utf-8"?>
<rpc xmlns="urn:ietf:params:xml:ns:netconf:base:1.0" message-id="">
  <cisco-ia:reset xmlns:cisco-ia
     <cisco-ia:reinitialize>true</cisco-ia:reinitialize>
   </cisco-ia:reset>
</rpc>
```

Selection Selection Sele 置发送到运行IOS 16.3.3的Catalyst 3850时, Catalyst 3850会将"不支持重置"错误作为RPC回 复返回至集中管理平台(笔记本电脑)。

```
<nc:rpc-error xmlns:nc="urn:ietf:params:xml:ns:netconf:base:1.0">
    <nc:error-type>application</nc:error-type>
<nc:error-tag>operation-failed</nc:error-tag>
    <nc:error-severity>error</nc:error-severity>
    <nc:error-path xmlns:cisco-ia
    <nc:error-message lang="en" xmlns="https://www.w3.org/XML/1998/namespace">Reset not supported</nc:er
    <nc:error-info>
    <nc:error-info>
    <nc:error-info>
    </nc:error-info>
    </nc:error-info>
    </nc:error-info>
    </nc:error-info>
```

### ned.yang 数据模型

就思科设备 (Catalyst 3850) 配置而言,网络元素驱动程序 (NED) 数据模型(例如 ned.yang)提供 的功能最强大。下面是一些演示此内容的屏幕截图。

第一步是订用 ned.yang 数据模型,使其显示在 YANG Explorer 应用 GUI 左侧的 Explorer 部分中。

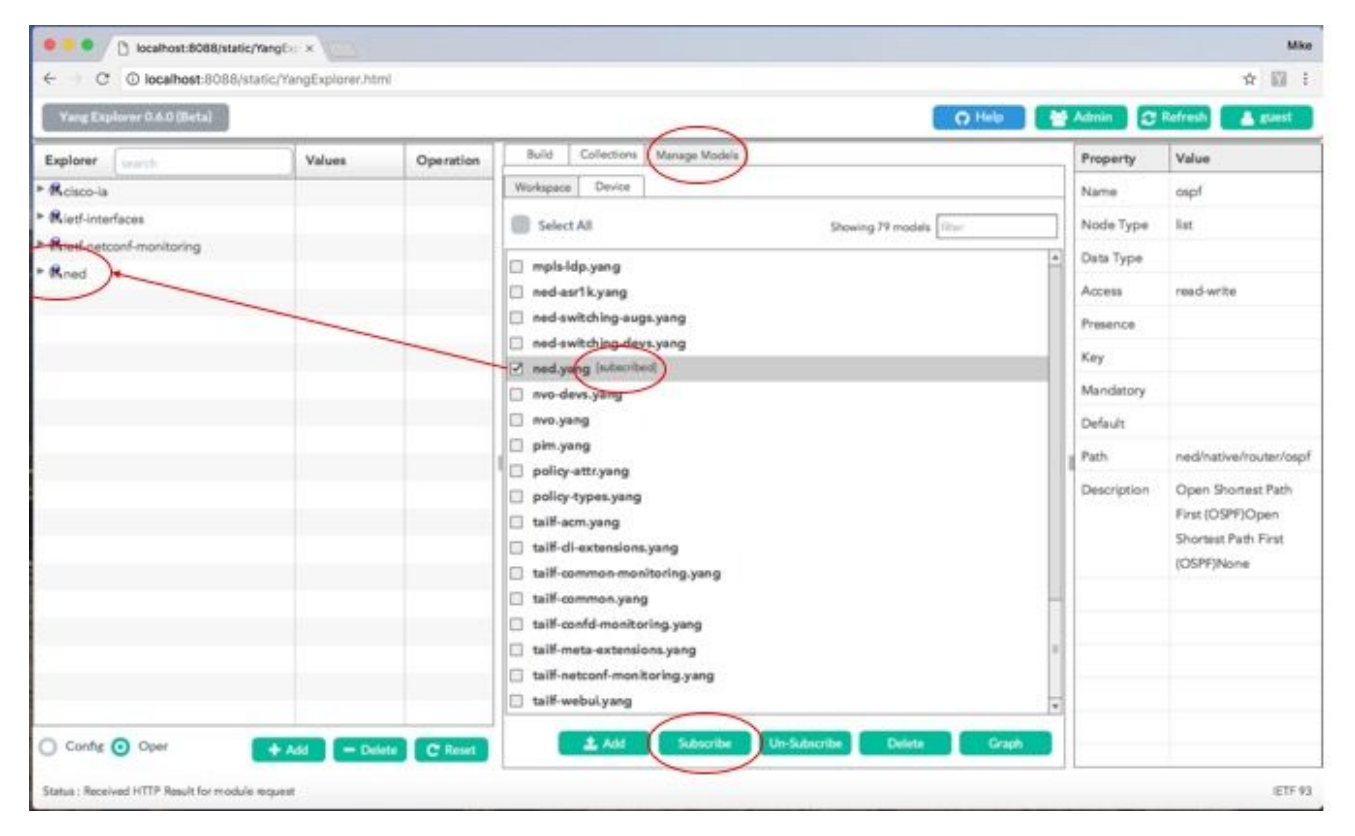

在YANG Explorer应用程序左侧的Explorer部分中滚动可用选项,GUI在ned.yang数据模型中显示可 配置Catalyst 3850功能的长列表。

| Yang Explorer 0.6.0 (Beta) |        |           | O Help                          | Admin 🕄     | Refresh 🔒 guest |
|----------------------------|--------|-----------|---------------------------------|-------------|-----------------|
| Explorer Jacob             | Values | Queration | Build Collections Manage Models | Property    | Value           |
| Rcisco-la                  |        | A         | Operations Device Settings      | Name        | native          |
| Rietf-interfaces           |        |           |                                 | Node Type   | container       |
| Ried ontconf-monitoring    |        |           | Profile Create device profile   | Data Tuna   |                 |
| Rned                       |        |           | Nation other -                  | Dem type    |                 |
| *Enative                   |        |           |                                 | Access      | read-write      |
| Gevice-model-version       |        |           | Heet 172.16.167.174 Port 830    | Presence    |                 |
| / version                  |        |           | Iterest Parment circot          | Key         |                 |
| boot-start-marker          |        |           |                                 | Mandatory   |                 |
| ▶ 🔁 boot                   |        |           |                                 | Deducts     |                 |
| Boot-end-marker            |        | •         | The series Control Resolutions  | Detent.     |                 |
| ▶ Call-home                |        |           | Encoding Console                | Path        | ned/native      |
| * arvice-list              |        |           |                                 | Description |                 |
| * Commony                  |        |           |                                 |             |                 |
| ▶ Cocation                 |        |           |                                 |             |                 |
| ▶ 🔁 hw-module              |        |           |                                 |             |                 |
| * 🕾 cisp                   |        |           |                                 | -           |                 |
| • E module                 |        |           |                                 |             |                 |
| * adomain                  |        |           |                                 |             |                 |
| ▶ 🔁 parser                 |        |           |                                 |             |                 |
| * Eservice                 |        | *         |                                 |             |                 |

例如,这些屏幕截图演示了在首先向下滚动YANG浏览器应用程序GUI左侧Explorer部分中可用的 ned.yang数据模型配置选项列表后,如何显示Catalyst 3850的OSPF路由配置。ospf 子选项位于 router 选项内。选择 RPC 按钮时,系统将生成关联的 get-config RPC。

| Yang Explorer 0.6.0 (Beta) |             |           | O Help                                                                                                    | Admin 🕄     | Refresh guest        |
|----------------------------|-------------|-----------|----------------------------------------------------------------------------------------------------|-------------|----------------------|
| Explorer Laurette          | Values      | One ratio | Build Collections Manage Models                                                                                                    | Property    | Value                |
| ▶ C esmc                   |             |           | Operations Device Settings                                                                                                    | Name        | ospf                 |
| ▶ E setup                  |             |           |                                                                                                    | Node Type   | 8st                  |
| * tod-clock                |             |           | Profile Create Device profile                                                                                                    | Data Type   |                      |
| * Pretwork-clock           |             |           | Platform other 👻                                                                                                    | Arress      | read-write           |
| ► El2vpn                   |             | _         | 172 14 147 174 Bot 820                                                                                                    | Burner      |                      |
| Config-I2vpn               |             |           | Post 172.10.107.174                                                                                                    | Presence    |                      |
| P C Ovpn                   |             |           | Username cisco1 Password cisco1                                                                                                    | Key         |                      |
| mpla                       |             |           |                                                                                                    | Mandatory   |                      |
| router                     |             |           | NetConf RestConf     Rec Script Capabilities                                                                                                    | Default     |                      |
| P = bgp                    |             |           | Encoding Console                                                                                                    | Path        | ned/native/router/os |
| ( and                      | Contractory |           | <pre>(rpc message-id="101" wnlns="urnitetfinarans:xmlins:retconfibase:1.0")</pre>                                                                                                    | Description | Open Shortest Path   |
| - and                      | -darcounds. |           | <pre>spet-config&gt; caburce&gt;</pre>                                                                                                    | 1202225200  | First (OSPF)Open     |
| West                       |             |           | <running></running>                                                                                                    |             | Shortest Parth First |
| ► address-family           |             | -         | <pre><filter></filter></pre>                                                                                                    | -           | (OSPF)None           |
| * area                     |             |           | <ul> <li><li></li> <li></li> <li< td=""><td></td><td></td></li<></li></ul> |             |                      |
| ► auto-cost                |             |           |                                                                                                    |             |                      |
| + are event-log            |             |           | <td></td> <td></td>                                                                                                    |             |                      |
| ► 🖻 bfd                    |             |           |                                                                                                    |             |                      |
| • Dinterface-id            |             | Ŧ         |                                                                                                    |             |                      |
| Confer O Oner              |             |           | Custom RPC Run Same Clear Conv                                                                                                    |             |                      |

接下来选择运行,以通过 NETCONF 将 RPC 消息发送到 Catalyst 3850。Catalyst 3850以其 OSPF路由配置作出回应。

| Yang Explorer 0.6.0 (Beta) |                           |             | O Help                                                                                                    | Admin 🕃     | Refresh 👗 guest      |
|----------------------------|---------------------------|-------------|----------------------------------------------------------------------------------------------------|-------------|----------------------|
| xplorer Juanth             | Values                    | Queration 7 | Build Collections Manage Models                                                                                   | Property    | Value                |
| ► 🗗 esmc                   | -                         | 4           | Operations Device Settings                                                                                        | Name        | ospf                 |
| ► 😂 setup                  |                           |             |                                                                                                    | Norie Type  | Lor                  |
| ▶ 🔁 tod-clock              |                           |             | Profile Create device profile                                                                                     | inde i jpe  |                      |
| ► antwork-clock            |                           |             | Nation other                                                                                                    | Data Type   |                      |
| ► C I2vpn                  |                           |             |                                                                                                    | Access      | read-write           |
| ► Config-I2vpn             |                           |             | Heat 172.16.167.174 Port 830                                                                                      | Presence    |                      |
| + ₽ I3vpn                  |                           |             |                                                                                                    | Key         |                      |
| ► 🗗 mpls                   |                           |             | Username CISCO1 Password CISCO1                                                                                   | Mandatory   |                      |
| * 🗗 router                 |                           |             |                                                                                                    | - and a     |                      |
| ▶ 🔤 bgp                    |                           |             | NetConf () RestConf     RPC Script Capabilities                                                                   | Default     |                      |
| ► aspfv3                   |                           | -           | Encoding Console                                                                                                  | Path        | ned/native/router/or |
| * 😄 capí                   | <get-config></get-config> |             | Erpp-reply message-id="urn:uuid:De2c04cf-9119-4e6a-8c05-238ee7f25208"                                             | Description | Open Shortest Path   |
| Pid                        |                           |             | <pre>xmins="urn:letf:parama:xml:ns:netconf:base:1.0" xmins:nc="urn:letf:parama:xml:ns:netconf:base:1.0"&gt;</pre> |             | First (OSPF)Open     |
| Pvrl                       |                           |             | <pre><data>     <native mins="http://cisco.com/ns/yang/med/ios"> </native></data></pre>                           |             | Shortest Path First  |
| * address-family           |                           |             | <pre><router> </router></pre>                                                                                     |             | (OSPF)None           |
| * 🚍 area                   |                           |             | <id>1db100</id>                                                                                                   |             |                      |
| ► auto-cost                |                           |             | <pre></pre>                                                                                                    |             |                      |
| * avent-log                |                           |             | <subnets></subnets>                                                                                               |             |                      |
| ► 🖻 bíd                    |                           |             | «/connected>                                                                                                    |             |                      |
| * Dinterface-id            |                           | *           | <pre>cnetwork&gt;</pre>                                                                                           |             |                      |

以下是 Catalyst 3850 为响应 get-config RPC 操作而返回的 OSPF 路由配置的扩展。

```
<rpc-reply message-id="urn:uuid:0e2c04cf-9119-4e6a-8c05-238ee7f25208" xmlns="urn:ietf:params:xml:ns:net</pre>
  <data>
    <native xmlns>
      <router>
        <ospf>
          <id>100</id>
          <redistribute>
            <connected>
              <redist-options>
                <subnets/>
              </redist-options>
            </connected>
          </redistribute>
          <network>
            <ip>10.10.0.0</ip>
            <mask>0.0.255.255</mask>
            <area>0</area>
          </network>
          <network>
            <ip>10.20.0.0</ip>
            <mask>0.0.255.255</mask>
            <area>0</area>
          </network>
          <network>
            <ip>10.100.0.0</ip>
            <mask>0.0.255.255</mask>
            <area>0</area>
          </network>
        </ospf>
      </router>
    </native>
  </data>
```

#### 通过NETCONF从Catalyst 3850检索的YANG格式的OSPF路由配置是人工可读的,它匹配通过 Catalyst 3850的CLI查看Catalyst 3850配置时所看到的内容。

#### <#root>

3850-1#

show running-config | section ospf

router ospf 100 redistribute connected subnets network 10.10.0.0 0.0.255.255 area 0 network 10.20.0.0 0.0.255.255 area 0 network 10.100.0.0 0.0.255.255 area 0 3850-1#

如果需要,ned.yang数据模型也可用于修改OSPF路由配置。在本示例中,通过在Catalyst 3850上 的现有OSPF路由配置中添加新的网络参数,首先在左侧杨氏浏览器应用程序GUI的"浏览器"部分中 输入所需的参数(也输入了OSPF路由器ID 100,但由于浏览器屏幕滚动而未看到),然后生成相 关的YANG格式的RPC,然后按RPC按钮。

| Yang Explorer 0.6.0 (Beta) |             |           | O Help                                                                                                    | 🖶 Admin 🖸   | Refresh 🔒 guest    |
|----------------------------|-------------|-----------|----------------------------------------------------------------------------------------------------|-------------|--------------------|
| plorer surch               | Values      | Oneration | Build Collections Manage Models                                                                                       | Property    | Value              |
| Ø domain-tag               |             |           | Operations Device Settings                                                                                            | Name        | ы                  |
| * ast-reroute              |             |           |                                                                                                    | Node Type   | leaf               |
| * 🚔 graceful-restart       |             |           | Profile Create device profile                                                                                         | Dan Tana    |                    |
| ▶ 🖻 ignore                 |             |           | Batform other                                                                                                    | Lieta rype  | uins le            |
| # isp!                     |             |           |                                                                                                    | Access      | reed-write         |
| * Etimit                   |             |           | Heat 172.16.167.174 Peri 830                                                                                          | Presence    |                    |
| * El local-rib-criteria    |             |           | themes (sized) Permaned (sized)                                                                                       | Key         | true               |
| ► 🚰 microloop              |             |           | Cicol                                                                                                    | Mandatory   | true               |
| ► 🗗 mpis                   |             |           |                                                                                                    | Defects     |                    |
| * - seightor               | -           |           | MetCorr KestCorr                                                                                                    | - Constant  |                    |
| * = network                |             |           | Incoding Console                                                                                                    | 1 Path      | ned/native/router/ |
| Plp.                       | 30.30.30.0  |           | <pre><rpc message-id="101" wnlna="urn:ietf:parama:wnl:ns:netconf:base:1.0">     redit=conf:base:1.0"&gt; </rpc></pre> | *           | ospora             |
| Prmask                     | 0.0,255.255 |           | <target></target>                                                                                                    | Description |                    |
| P area                     | 0           |           |                                                                                                    |             |                    |
| * and                      | -           |           | <rative xmlra="http://cisco.com/ma/yang/bed/ioa"></rative>                                                            |             |                    |
| ▶ Prefix-priority          |             | -         | <coutor></coutor>                                                                                                    |             |                    |
| Prefix-suppression         |             |           | <li><li><li><li><li><li><li><li><li><li></li></li></li></li></li></li></li></li></li></li>                            |             |                    |
| # priority                 |             |           | <ip><ip>30.30.00.00/1p&gt;</ip></ip>                                                                                  |             |                    |
| ▶ Process-min-time         |             |           | <ares>G</ares><br>                                                                                                    |             |                    |
| shutdown 🖉                 |             |           |                                                                                                    | *           |                    |

接下来选择运行,以通过 NETCONF 将 RPC 消息发送到 Catalyst 3850。Catalyst 3850 将使用一条 ok 消息进行应答,告知用户操作成功。

| Yang Explorer 0.6.0 (Beta) |             |           | O Help                                                                                                    | Admin 🕄     | Refresh 🔒 guest    |
|----------------------------|-------------|-----------|----------------------------------------------------------------------------------------------------|-------------|--------------------|
| plorer (search             | Values      | Queration | Build Collections Manage Models                                                                                                    | Property    | Value              |
| domain-tag                 | _           |           | Operations Device Settings                                                                                                    | Name        | ы                  |
| ► 🚰 fast-reroute           |             |           |                                                                                                    | Node Type   | last               |
| * Craceful-restart         |             |           | Profile Creats device profile                                                                                                    |             |                    |
| * Dignore                  |             |           | Batton other w                                                                                                    | Data Type   | uint16             |
| # isp!                     |             |           |                                                                                                    | Access      | read-write         |
| * Et imit                  |             |           | Host 172.16.167.174 Port 830                                                                                                    | Presence    |                    |
| P local-rib-criteria       |             |           |                                                                                                    | Key         | true               |
| * 🚰 microloop              |             |           | Username CISCO1 Password CISCO1                                                                                                    | Mandatory   | true               |
| * 🖻 mpis                   |             |           |                                                                                                    |             | 0.00               |
| neighbor                   |             |           | NetConf RestConf     RestConf     RestC | Default     |                    |
| * = network                |             |           | Encoding Console                                                                                                    | 1 Path      | ned/native/router/ |
| Plp                        | 30.30.30.0  |           | <rp><rp>reply message-id="urn:uuld:db43b46e-2e77-4808-8fd5-4d58128d3485"</rp></rp>                                                                                                    | 1           | osp6/id            |
| ₽ mask                     | 0.0.255.255 |           | <pre>xmlms="urn:ietf:parame:xml:ns:netconf:base:1.0"<br/>xmlms:no="urn:ietf:parame:xml:ns:netconf:base:1.0"&gt;</pre>                                                                                                    | Description |                    |
| P area                     | 0           |           | <pre><gx></gx></pre>                                                                                                    |             |                    |
| > Bral                     |             |           |                                                                                                    |             |                    |
| ▶ 🚔 prefix-priority        |             |           |                                                                                                    |             |                    |
| P prefix-suppression       |             |           |                                                                                                    | -           |                    |
| P priority                 |             |           |                                                                                                    |             |                    |
| • Process-min-time         |             |           |                                                                                                    |             |                    |
| # shutdown                 |             |           |                                                                                                    |             |                    |

通过 ned.yang 数据模型修改 OSPF 路由配置的这一 NETCONF/YANG RPC 操作反映在 Catalyst 3850 配置中,如通过 Catalyst 3850 的 CLI 所看到的那样。Catalyst 3850 上还会显示一条系统日志消息,该消息表明已通过 NETCONF 进行配置更改。

3850-1#

\*Jan 30 14:13:41.659: %DMI-5-CONFIG\_I:Switch 1 R0/0: nesd: Configured from NETCONF/RESTCONF by cisco1,

3850-1# show running-config | section ospf
router ospf 100
redistribute connected subnets
network 10.10.0.0 0.0.255.255 area 0
network 10.20.0.0 0.0.255.255 area 0
network 10.30.0.0 0.0.255.255 area 0 -----> new line added to OSPF configuration
network 10.100.0.0 0.0.255.255 area 0
3850-1#

有关如何通过 NETCONF/YANG 将运行配置保存到 Catalyst 3850 上的启动配置的详细信息,请参 阅上一节 cisco-ia.yang 数据模型中提到的 save-config 操作。

## Python 脚本

从 Yang Explorer 应用 GUI 生成 Python 脚本

Yang Explorer 应用 GUI 还可用于为给定的 NETCONF/YANG 操作生成 Python 脚本。Python 脚本 的一个主要优势是它能够协调和自动执行 NETCONF/YANG 操作。

在本示例中,在集中管理平台(笔记本电脑)上Yang Explorer应用程序GUI左侧的Explorer窗口中 选择了save-config操作。接下来,选择"脚本"按钮以生成Python脚本。然后,可以选择"复制"按钮以 复制脚本,从而将脚本粘贴到一个文件中,该文件可通过Python.py文件扩展保存在集中管理平台 (笔记本电脑)上。在本示例中,(未显示)此文件被命名为example.py。

✤ 注意:在下一个示例中,在GUI中使用Platform type other会导致运行Python脚本时出错。因此,"平台类型更改为csr,因为Cisco CSR路由器也像Catalyst 3850一样运行Cisco IOS XE软件。这避免了错误。

| Values       Operation         Read       Node Type         Read       Post         Read       Post         <                                                                                                    | ← → C ① localhost:8088/s   | tatic/YangExplorer.html |            |                                                                                                    |               | * 🖾 8             |
|----------------------------------------------------------------------------------------------------|----------------------------|-------------------------|------------|----------------------------------------------------------------------------------------------------|---------------|-------------------|
| Englore       Values       Operation       Manage Models       Property       Value         Redisorie       Annue       Annue       Serve-config       Name       serve-config         *** checkpoint       ***       Profix       Cests device profix       Name       serve-config         *** creat       ***       Profix       ***       Cests device profix       Name       serve-config         *** creat       ***       ***       Cests device profix       Name       serve-config         *** creat       ***       ***       Cests device profix       Name       serve-config         *** creat       ***       ***       Cests device profix       Name       serve-config         *** creat       ***       ***       Cests       write       Presence       Cests         ***       ***       ***       Cests       write       Presence       Cests       Kat       Presence       Cests       Kat       Presence       Cests       Kat       Presence       Cests       Kat       Presence       Cests       Kat       Cests       Cests       Mandatory       Default       Default       Serve       Cests       Serve       Cests       Cests       Kat       Cests                                                                                                    | Yang Explorer 0.6.0 (Beta) |                         |            | G Help                                                                                                    | Admin 📿 Refr  | sh 👗 guest        |
| Redsonie       Operations       Decessions       Name       save-config         Parto Chom       Parto       Ceste device profile       Node Type       Case Type         Parto Chom       Parto Chom       Parto Chom       Node Type       Case Sevice profile         Parto Chom       Parto Chom       Parto Chom       Node Type       Case Sevice profile         Parto Chom       Parto Chom       Parto Chom       Node Type       Case Sevice profile         Parto Chom       Parto Chom       Parto Chom       Case Sevice profile       Node Type       Case Sevice Profile         Parto Chom       Parto Chom       Parto Chom       Red Chom       Red Chom                                                                                                    | Explorer Subsch            | Values                  | Operation* | Build Collections Manage Models                                                                                                    | Property      | Value             |
| Importing   Import indication   Import indication                                                                                                    | Relaco-la                  |                         |            | Operations Device Settings                                                                                                    | Name          | save-config       |
| Profile       Profile       Concentration         Profile       Profile                                                                                                    | Sync-from                  |                         |            | Caste deuse polite                                                                                                    | Node Type     | npc               |
| Participant         >>> nevart         >>> nevart         >>> nevart         >>> nevart         >>> nevart         >>> nevart         >>> nevart         >>> nevart         >>> nevart         >>> nevart         >>> nevart         >>> nevart         >>> nevart         >>> nevart         >>> nevart         NetConf       NetConf         Processor       NetConf         NetConf       RestConf         NetConf       RestConf         Encoding       Console         ****       NetConf         NetConf       RestConf         Encoding       Console         ****       NetConf         NetConf       RestConf         Encoding       Console         ****       NetConf         NetConf       RestConf         Encoding       Console         ****       NetConf         NetConf       RestConf         Install ling protion example by yang-explorer (https://github.com/         Nandizory       Starup-config         Nanticip scriptin       Contone Net         >                                                                                                    | Save-config                | erpe>                   |            | Profile                                                                                                    | Data Type     |                   |
| + Strolback         + Strolback         + Strolback         Rest-interfaces         Ried-interfaces         Ried-interfaces         Sectional flamp synthem dependencies:<br><br><br><br><br>                                                                                                    | P Streckpoint              |                         | _          | Plutforn CST -                                                                                                    | Access        | write             |
| ***reset       Wername       Giscol       Pasword       Giscol       Mandatory         Red-necconf-monitoring       Red/nouting       Image: Script Condition       Ref_Script Condition       Default         Red       Med       Script Condition       Ref_Script Condition       Path       Casco-ia/save-config         Second python example by yang-explorer (https://github.com/<br>ClasoDevMet/yang-explorer)       Installing python dependencies:<br>> pip installiani nocilent       Image: Script (save as example.py)       Path       Casco-ia/save-config         Sign argpace import ArgumentParser<br>from argpace import ArgumentParser<br>from nocilent import RPCError       Pile installing python example arg from argpace import RPCError       Path of the Netword                                                                                                    | * Trollback                |                         |            | Host 172.16.167.174 Port 830                                                                                                    | Presence      |                   |
| Rxed-interfaces       Image: Citical research citical research citical research research citical research research resea                                                                                                    | ► 🔁 reset                  |                         |            | a local burned front                                                                                                    | Key           |                   |
| Ried-netconf-monitoring       Image: Console       RefCounting       State Conf.       RefCount       RefLocation       Default       Path       Casco-la/save-<br>config         Rined       Encoding       Console       State Conf.       Path       Casco-la/save-<br>config       Config         Image: State Conf.       Path       Casco-la/save-<br>config       Config       Description       Config         Image: State Conf.       Path       Casco-la/save-<br>config       Config       Description       Config         Image: State Conf.       Path       Casco-la/save-<br>config       Config       Description       Config         Image: State Conf.       Path       Casco-la/save-<br>config       Path       Casco-la/save-<br>config       Config         Image: State Config       Path       Casco-la/save-<br>config       Path       Casco-la/save-<br>config       Config         Image: State Config Path       Image: State Config       Path       Casco-la/save-<br>config       Config       State Config       State Config         Image: State Config Path       Image: State Config       Image: State Config       Image: State Config       State Config       State Config         Image: State Config Config       Image: State Config       Image: State Config       State Config       State Config       State Conf                                                                                                    | Rietf-interfaces           |                         |            | Username CISCO1                                                                                                    | Mandatory     |                   |
| Red       Incoding Geneale       Fince       Path       cisco-ia/save-<br>config         Second python example by yang-explorer intrps://github.com/<br>CiscoDevMet/yang-explorer)       Installing python dependencies:<br>> pip installixsi socilet       Path       cisco-ia/save-<br>config         Nunning script: (save as example.py)       > pip installixsi socilet       Path       cisco-ia/save-<br>config         Nunning script: (save as example.py)       > python example.py - a 172.16.167.114 -o ciscol -p ciscolport       starup config         Bio       Import ixmi.etree as ET<br>from arguarse import ArgumentParser<br>from neclient import manager<br>from neclient import RPCError       contex RPC       on the Network                                                                                                    | Rief-netconf-monitoring    |                         |            | NetCord      RestCord                                                                                                    | Default       |                   |
| **************************************                                                                                                    | Kied-routing               |                         |            |                                                                                                    | a Path        | cisco-ia/save-    |
| Second python example by yang-explorer (https://github.com/<br>CiscoDavMet/yang-explorer)       Description       Copy the<br>nuning-config<br>to<br>starup-config<br>to<br>starup-config<br>on the Network         Nuning script: (save as example.py)<br>> python example.py -a 172.16.167.174 -o ciscol -p ciscolport       Description       Copy the<br>nuning-config<br>to<br>starup-config<br>on the Network         Import Lxml.etree as ET<br>from argparse linport ArgumentParser<br>from noclient import manager<br>from noclient import RPCError       on the Network                                                                                                    | • Mined                    |                         |            | and the second second s | 12            | config            |
| Installing python dependencies:<br>> pip installins noclient<br>Running script: (save as example.py)<br>> python example.py -a 172.16.167.174 -o ciscol -p ciscolport<br>630<br>****<br>inport Lani.etree as ET<br>from argparse import ArgumentParser<br>from neclient import manager<br>from neclient import RPCError<br>*****<br>Contem RPC                                                                                                    |                            |                         | -          | Netconf python example by yang-explorer (https://github.com/<br>CiscoDevMet/yang-explorer)                                                                                                    | E Description | Copy the          |
| > pip install lami socileti     to       Numing scripti (save as example.py)     starup.config       > python example.py -a 172.16.167.174 -o clacol -p clacolport     starup.config       830     """       Inport lami.etree as ET     to not be Netword       from argparse import ArgumentParser     config to       from noclient import manager     tranup.config       from noclient.import RPCError     tarup.config       Outport Dec.     contexter                                                                                                    |                            |                         | ~          | Installing pythom dependencies:                                                                                                    |               | running-config    |
| Buinning script: (save as example.py)<br>> python example.py -a 172.16.167.174 -o clacolport on the Network<br>830<br>***<br>import laml.etree as ET<br>from acguarse import ArgumentParser<br>from neclient.import manager<br>from neclient.import RPCError starup-config to<br>starup-config to<br>star |                            |                         | -          | > pip install ixel sociiest                                                                                                    |               | to startup-confin |
| 830     Elemant.Copy       Import laml.stree as ET     the numing-<br>trom argparse import AngumentParser       from argparse import laml.stree     config to       from neclient.operations Import RPCError     starup-config       Outpor RPC     form the Network                                                                                                    |                            |                         |            | Running script: (save as example.py) > python example.py -a 172.16.167.174 -u ciscol -p ciscolport                                                                                                    |               | on the Network    |
| import Lxml.etree &S ET the numing-<br>from argparse import ArgumentParser config to<br>from neclient.spert long Langer to the numing-<br>from neclient.spert long Langer RPCError to the Network                                                                                                    |                            |                         |            | 830                                                                                                    |               | Element.Copy      |
| from argparse import ArgumentParser<br>from noclient.import manager<br>from noclient.opertions import RPCError<br>config to starup-config<br>on the Network                                                                                                    |                            |                         |            | import laml.etree as 87                                                                                                    |               | the running-      |
| from neclient.operations import RPCError starup config                                                                                                    |                            |                         |            | from argparse import ArgumentParser                                                                                                    |               | config to         |
| on the Network                                                                                                    |                            |                         |            | from noclient.operations import RPCError                                                                                                    |               | startup-config    |
| Config Down                                                                                                    | Config O Oper              |                         | Co Count   | Custom RPC Run Sawe Clear Copy                                                                                                    |               | on the Network    |

以下是生成 Python 脚本然后将其复制并粘贴到集中管理平台(笔记本电脑)上名为 example.py 的 文件的扩展。

✤ 注意:杨氏浏览器应用程序GUI生成的example.py文件开头的注释包括运行Python脚本所需的 步骤。负载包括脚本可以执行的NETCONF/YANG操作。在本例中是 save-config 操作。

```
""" 
Netconf python example by yang-explorer (https://github.com/CiscoDevNet/yang-explorer)
Installing python dependencies: 
> pip install lxml ncclient
Running script: (save as example.py) 
> python example.py -a 172.16.167.174 -u ciscol -p ciscol --port 830 
"""
import lxml.etree as ET 
from argparse import ArgumentParser 
from ncclient import manager
```

□from ncclient.operations import RPCError

```
payload = """ □<save-config xmlns</pre>
""
if ___name___ == '___main___':
    parser = ArgumentParser(description='Usage:')
    # script arguments □
    parser.add_argument('-a', '--host', type=str, required=True, □
               help="Device IP address or Hostname") □
    parser.add_argument('-u', '--username', type=str, required=True, □
               help="Device Username (netconf agent username)") □
    parser.add_argument('-p', '--password', type=str, required=True, □
               help="Device Password (netconf agent password)")
    parser.add_argument('--port', type=int, default=830, \square
               help="Netconf agent port") □
    args = parser.parse_args()
    # connect to netconf agent \square
    with manager.connect(host=args.host, □
                port=args.port, □
                username=args.username, □
                password=args.password, □
                timeout=90, □
                hostkey_verify=False, □
                device_params={'name': 'csr'}) as m:
# execute netconf operation
□try: □
   response = m.dispatch(ET.fromstring(payload)).xml 
   data = ET.fromstring(response) 
except RPCError as e: □
   data = e._raw
# beautify output
□print(ET.tostring(data, pretty_print=True))
```

### 从集中管理平台(笔记本电脑)运行 Python 脚本

以下是运行Python脚本example.py之前的Catalyst 3850 CLI检查,该脚本可以将运行配置保存到启 动配置。此时,shutdown命令位于接口GigabitEthernet1/0/10的运行配置中,而不是启动配置中。

3850-1# show running-config interface gigabitEthernet 1/0/10
Building configuration...
Current configuration : 49 bytes
!
interface GigabitEthernet1/0/10
shutdown
end
3850-1# show startup-config | begin 1/0/10
interface GigabitEthernet1/0/10
!
interface GigabitEthernet1/0/11
!
interface GigabitEthernet1/0/12
!

# 在集中管理平台(笔记本电脑)上的常规终端提示符下,首先将 Yang Explorer 应用 GUI 生成的 Python 文件 example.py 复制到笔记本电脑上的 yang-explorer 目录中。

USER1-M-902T:~ USER1\$ pwd /Users/USER1 USER1-M-902T:~ USER1\$ cp /Users/USER1/Desktop/example.py /Users/USER1/yang-explorer USER1-M-902T:~ USER1\$ cd yang-explorer USER1-M-902T:yang-explorer USER1\$ ls -1 total 112 -rw-r--r-- 1 USER1 staff 11358 Jan 4 17:59 LICENSE -rw-r--r-- 1 USER1 staff 13635 Jan 4 17:59 README.md drwxr-xr-x 12 USER1 staff 408 Jan 4 17:59 YangExplorer drwxr-xr-x 7 USER1 staff 238 Jan 4 17:59 default-models drwxr-xr-x 3 USER1 staff 102 Jan 4 17:59 docs -rw-r--r-- 1 USER1 staff 72 Jan 4 17:59 env.sh -rw-r--r-@ 1 USER1 staff 1990 Jan 30 17:50 example.py -rw-r--r-- 1 USER1 staff 207 Jan 4 17:59 requirements.txt drwxr-xr-x 11 USER1 staff 374 Jan 5 14:37 server -rwxr-xr-x 1 USER1 staff 4038 Jan 4 17:59 setup.sh -rwxr-xr-x 1 USER1 staff 640 Jan 4 17:59 start.sh drwxr-xr-x 5 USER1 staff 170 Jan 4 18:00 v USER1-M-902T:yang-explorer USER1\$

接下来,在集中管理平台(laptop)上的常规终端提示符下,执行这两个命令,这两个命令是在杨氏浏 览器应用程序GUI生成的example.py文件开头处的注释部分提供的(请参阅上一部分,从杨氏浏览 器应用程序GUI生成Python脚本)。

USER1-M-902T:yang-explorer USER1\$ pip install lxml ncclient Collecting lxml Downloading lxml-3.7.2.tar.gz (3.8MB) 100% | 3.8MB 328kB/s Collecting ncclient Downloading ncclient-0.5.3.tar.gz (63kB) 71kB 3.5MB/s 100% | Requirement already satisfied: setuptools>0.6 in /Library/Frameworks/Python.framework/Versions/2.7/lib Collecting paramiko>=1.15.0 (from ncclient) Downloading paramiko-2.1.1-py2.py3-none-any.whl (172kB) 100% | | 174kB 3.1MB/s Collecting six (from ncclient) Using cached six-1.10.0-py2.py3-none-any.whl Collecting cryptography>=1.1 (from paramiko>=1.15.0->ncclient) Using cached cryptography-1.7.2-cp27-cp27m-macosx\_10\_6\_intel.whl Collecting pyasn1>=0.1.7 (from paramiko>=1.15.0->ncclient) Using cached pyasn1-0.1.9-py2.py3-none-any.whl Collecting cffi>=1.4.1 (from cryptography>=1.1->paramiko>=1.15.0->ncclient) Using cached cffi-1.9.1-cp27-cp27m-macosx\_10\_10\_intel.whl Collecting enum34 (from cryptography>=1.1->paramiko>=1.15.0->ncclient) Using cached enum34-1.1.6-py2-none-any.whl

第2条命令通过TCP端口830(netconf-ssh)对IP地址为172.16.167.174的Catalyst 3850运行Python脚 本example.py,用户名/口令为cisco1/cisco1。Catalyst 3850 向集中管理平台(笔记本电脑)发送 RPC 应答,表明 save-config 操作成功。

USER1-M-902T: yang-explorer USER1\$ python example.py -a 172.16.167.174 -u cisco1 -p cisco1 --port 830

<rpc-reply xmlns="urn:ietf:params:xml:ns:netconf:base:1.0" xmlns:nc="urn:ietf:params:xml:ns:netconf:bas
</result>
</rpc-reply>

USER1-M-902T:yang-explorer USER1

以下是在运行 Python 脚本 example.py 文件之后执行的 Catalyst 3850 CLI 检查,运行该文件会将 运行配置保存到启动配置。由于 save-config NETCONF/YANG 操作成功,现在 shutdown 命令显 示在接口 GigabitEthernet1/0/10 的运行配置和启动配置中。

```
3850-1# show running-config interface gigabitEthernet 1/0/10
Building configuration...
Current configuration : 49 bytes
!
interface GigabitEthernet1/0/10
shutdown
end
3850-1# show startup-config | begin 1/0/10
interface GigabitEthernet1/0/10
shutdown
!
interface GigabitEthernet1/0/11
!
interface GigabitEthernet1/0/12
!
interface GigabitEthernet1/0/13
!
```

## 故障排除

本部分提供的信息可用于对配置进行故障排除。

#### NETCONF 错误消息

NETCONF 协议定义了一组在 NETCONF 客户端(集中管理平台 [笔记本电脑])和服务器设备 (Catalyst 3850) 上的 NETCONF 实施之间交换的操作和消息。常用的 NETCONF 操作包括:

<get>、<get-config>、<edit-config>和 <rpc>

NETCONF 消息内容的格式和其他限制条件由 YANG 数据模型定义。NETCONF 客户端和服务器 通过发送 RPC 进行交互。

如果NETCONF消息的格式有错误,或者消息内容与设备实施的YANG数据模型中的定义不匹配 ,则设备上的NETCONF服务器可能会返回RPC错误。

<error-type>application</error-type>

这些 RPC 错误并不表示 NETCONF 接口不工作,而是表示客户端正在尝试执行服务器设备上实施 的 YANG 数据模型不支持的操作。用户必须查看在服务器设备上实施的 YANG 数据模型,以确定 并解决导致这些错误的原因。

RPC 错误示例

在本例中,使用了不正确的接口类型 ianaift:fastEtherFX 来生成 YANG 格式的<edit-config> NETCONF RPC 消息,以通过 NETCONF 发送到 Catalyst 3850。

| ← → C O localhost 8088/static/Yang | Explorer.html             |      |                                                                                                    |                                                                                                    |                                |                   |             | 宜                      |
|------------------------------------|---------------------------|------|----------------------------------------------------------------------------------------------------|----------------------------------------------------------------------------------------------------|--------------------------------|-------------------|-------------|------------------------|
| Vang Explorer 0.6.0 (Beta)         |                           |      |                                                                                                    |                                                                                                    |                                | O Help            | Admin       | 🕆 Refresh 💦 🛔 guest    |
| Explorer search                    | Values                    | Oper | Build                                                                                                    | Collections   Manage N                                                                                              | Aodela                         | <u>*</u>          | Property    | Value                  |
| Rcisco-process-cpu                 |                           | 4    | Operations                                                                                                    | Device Settings                                                                                                    |                                |                   | Name        | enabled                |
| Rcisco-process-memory              |                           |      |                                                                                                    |                                                                                                    |                                |                   | Node Type   | loaf                   |
| Reisco-pw                          |                           |      | Profile                                                                                                    |                                                                                                    | Create device profile          |                   | Data Tura   | hashasa                |
| Rcisco-self-right                  |                           |      | Platform                                                                                                    | other                                                                                                    |                                |                   | Cea type    | boolean                |
| Rcisco-table-map                   |                           |      |                                                                                                    | And second as                                                                                                    |                                |                   | Access      | read-write             |
| Rcisco-virtual-service             |                           |      | Hest                                                                                                    | 172.16.167.178                                                                                                    | Port 830                       |                   | Presence    |                        |
| Rcommon-mpls-static                |                           |      | Harrison                                                                                                    | circo 1                                                                                                    | Parmand circo1                 | - 1 I             | Key         |                        |
| Rietf-diffserv-classifier          |                           | -    | Stername                                                                                                    | CIRCUT                                                                                                    | 03001                          | - 11              | Mandatory   |                        |
| Rief-differv-policy                |                           |      |                                                                                                    |                                                                                                    | $\frown$                       |                   | Delivite    | 22                     |
| Rietf-interfaces                   |                           |      | <ul> <li>NetCo</li> </ul>                                                                                                    | nf 🔘 RestCord                                                                                                    | ( RPC ) Scrip                  | Casabilities      | Detarat     | U.U.                   |
| * 🚔 interfaces                     |                           | 8    | E Foroday                                                                                                    | Console                                                                                                    |                                |                   | Path        | ieth-interfaces/       |
| * 🔤 interface                      |                           |      | Level Balan                                                                                                    | ne te ville mice                                                                                                    |                                | Confidence 1 / At |             | enabled                |
| Prane                              | GigabitEthernet1/0/16     |      | <pre> dedit-co</pre>                                                                                                    | infig>                                                                                                    | - stoitettipatanatanatinatinet | contrinesers . o  | 2000000     | enacies -              |
| / description                      |                           |      | <rearding a="" standard="" standard<="" td=""><td>ning/&gt;</td><td></td><td></td><td>Description</td><td>This leat contains the</td></rearding>                    | ning/>                                                                                                    |                                |                   | Description | This leat contains the |
| 🖉 туре                             | (ianaittfastEtherFX)      |      | <ponfi< td=""><td>ig&gt;</td><td></td><td></td><td></td><td>state of the</td></ponfi<>                                                                              | ig>                                                                                                    |                                |                   |             | state of the           |
| # enabled                          | latte                     | 2    | <int<br><i< td=""><td>erfaces wains-"ur<br/>interface&gt;</td><td>niletf:parane:xml:ns:yang:le</td><td>f-interfaces"</td><td></td><td>interface.</td></i<></int<br> | erfaces wains-"ur<br>interface>                                                                                     | niletf:parane:xml:ns:yang:le   | f-interfaces"     |             | interface.             |
| Ink-up-down-trap-enable            |                           |      | -                                                                                                    | <name>GigabitEthe<br/><type td="" xmlnarianai<=""><td>rnet1/0/16</td></type></name><br>ft="urniletf:parama:emlinary | rnet1/0/16                     | ingiiana-If-      |             |                        |
| * 🚰 interfaces-state               |                           |      | type">lata                                                                                                    | <pre>ift:fastEtherFX<!--     </re--></pre>                                                                          | type><br>cabled>               | 10000000000       |             | Systems that implement |
| Rief-key-chain                     |                           | 1    | </td <td>interface&gt;</td> <td>1.11.10.029</td> <td></td> <td></td> <td>the IF-MIB use the</td>                                                                    | interface>                                                                                                    | 1.11.10.029                    |                   |             | the IF-MIB use the     |
| Ried-netconf-monitoring            |                           |      | «/coef                                                                                                    | 1.0>                                                                                                    |                                |                   |             | value of this          |
| Rietf-routing                      |                           |      |                                                                                                    | IOILLAND .                                                                                                    |                                |                   |             | leaf in the 'running'  |
|                                    | anterestation destruction |      | III Custo                                                                                                    |                                                                                                    |                                |                   |             | datastore to set       |

### 选择Run将RPC消息发送到Catalyst 3850后,Catalyst 3850会回复错误消息。

|                            | Arthonecourt          |      |                                                                                                    |                                                                                                    |                                |                                                 |       |             | н                      |
|----------------------------|-----------------------|------|----------------------------------------------------------------------------------------------------|----------------------------------------------------------------------------------------------------|--------------------------------|-------------------------------------------------|-------|-------------|------------------------|
| Yang Explorer 0.6.0 (Beta) |                       |      |                                                                                                    |                                                                                                    |                                | O Help                                          |       | Admin       | 😋 Refresh 🛛 🛔 guest    |
| Explorer search            | Values                | Oper | Build C                                                                                                    | Collections Manage M                                                                                 | lode's                         |                                                 | 4     | Property    | Value                  |
| Rcisco-process-cpu         |                       | 4    | Operations 1                                                                                                    | Device Settings                                                                                      |                                |                                                 | _     | Name        | enabled                |
| Cisco-process-memory       |                       |      |                                                                                                    |                                                                                                    | and the second second          |                                                 | - 11  | Node Type   | loaf                   |
| ► <b>R</b> cisco-pw        |                       |      | Profile                                                                                                    |                                                                                                    | Create devi                    | ce profile                                      | - 11  | Date Trees  | hadate                 |
| Rcisco-sell-mgmt.          |                       |      | Platform                                                                                                    | other                                                                                                |                                |                                                 | - 11  | Late type   | bborean                |
| Rcisco-table-map           |                       |      | 6                                                                                                    |                                                                                                    | -                              |                                                 | - 11  | Access      | read-write             |
| Rcisco-virtual-service     |                       |      | Host                                                                                                    | 172.16.167.178                                                                                       | Port 830                       |                                                 | - 11  | Presence    |                        |
| Rcommon-mpls-static        |                       |      | W                                                                                                    | Caluar                                                                                               | Burnered                       |                                                 | - 11  | Key         |                        |
| Rietf-diffserv-classifier  |                       | _    | Username                                                                                                    | Cisco1                                                                                               |                                | cisco1                                          | - 11  | Mandatory   |                        |
| Rietf-diffserv-policy      |                       |      |                                                                                                    |                                                                                                    |                                |                                                 |       | Defects     | W1127                  |
| Rietf-Interfaces           |                       |      | NetCon                                                                                                    | at 🔿 RestConf                                                                                        | 6                              | RPC Script Capab                                | litie | Detaut      | 1750                   |
| * 🔐 interfaces             |                       |      | a martine 100                                                                                                    |                                                                                                    |                                |                                                 | -     | Path        | ietf-interfaces/       |
| * 🔤 interface              |                       |      | treading   c                                                                                                    | Lonsolie                                                                                             |                                |                                                 | =     |             | interlaces/interlace/  |
| Prano                      | GigabitEthernet1/0/16 |      | toretror                                                                                                    | -type application                                                                                    | iletfiparans:<br>n4/nc:error=t | <pre>wmlinsinetconfibasei1.0*&gt; ype&gt;</pre> |       |             | enabled                |
| description                |                       | 1    | Knoterror                                                                                                    | r-tag>operation-f                                                                                    | ailed/nc:error-aev             | or-tag><br>writy>                               | - 11  | Description | This leaf contains the |
| 🖉 type                     | ianalfcfastEtherFX    |      | interfaces"                                                                                                    | -path walns:if-"<br>>/pec/edit-confi                                                                 | urniietfipara<br>g/conflg/ifii | naixmlins/yangiletf-<br>nterfaces/ifilnterface  | - 11  |             | configured, desired    |
| @enabled                   | false                 |      | fitrane- o                                                                                                    | luabitEthernet1/                                                                                     | 0/16*]/lfityp                  | e<br>pi//www.wi.org/XML/1998/                   |       |             | interface              |
| link-up-down-trap-enable   |                       |      | namespace*)                                                                                                    | /interfaces/inte                                                                                     | rface[name='G                  | agabitEthernet1/0/16*]/ty                       | pei   |             | anterna da .           |
| * Tinterfaces-state        |                       |      | neierror-me                                                                                                    | issage>                                                                                              |                                |                                                 |       |             | Systems that implement |
| Kietf-key-chain            |                       |      | <nc:bad< td=""><td>i-element&gt;type<td>crbad-element</td><td>s</td><td>- 11</td><td></td><td>the IF-MIB use the</td></td></nc:bad<> | i-element>type <td>crbad-element</td> <td>s</td> <td>- 11</td> <td></td> <td>the IF-MIB use the</td> | crbad-element                  | s                                               | - 11  |             | the IF-MIB use the     |
| Rietf-netconf-manitoring   |                       |      | <td>&lt;01/1/1/2012</td> <td></td> <td></td> <td></td> <td></td> <td>value of this</td>                                              | <01/1/1/2012                                                                                         |                                |                                                 |       |             | value of this          |
| Rietf-routing              |                       |      |                                                                                                    |                                                                                                    |                                |                                                 |       |             | leaf in the 'running'  |
|                            |                       |      |                                                                                                    |                                                                                                    | 1                              |                                                 | 1     |             | datastore to set       |

以下是 Catalyst 3850 返回的错误。请注意,它包含错误标记"operation-failed",并且与错误相关的 更多详细信息显示"Unsupported - value must be ethernetCsmacd or softwareLoopback"</nc : error-message>。

<#root>

```
<nc:rpc-error xmlns:nc="urn:ietf:params:xml:ns:netconf:base:1.0">
    <nc:error-type>application</nc:error-type>
    <nc:error-tag>operation-failed</nc:error-tag>
    <nc:error-severity>error</nc:error-severity>
    <nc:error-path xmlns:if="urn:ietf:params:xml:ns:yang:ietf-interfaces">/rpc/edit-config/config/if:interfaces">/rpc/edit-config/config/if:interfaces
```

```
<nc:error-info>
<nc:bad-element>type</nc:bad-element>
</nc:error-info>
</nc:rpc-error>
```

### 接下来,让我们修复错误并在发送到Catalyst 3850的RPC消息中指定正确的接口类型 ianift:ethernetCsmacd,以便Catalyst 3850以ok消息而不是错误进行回复。

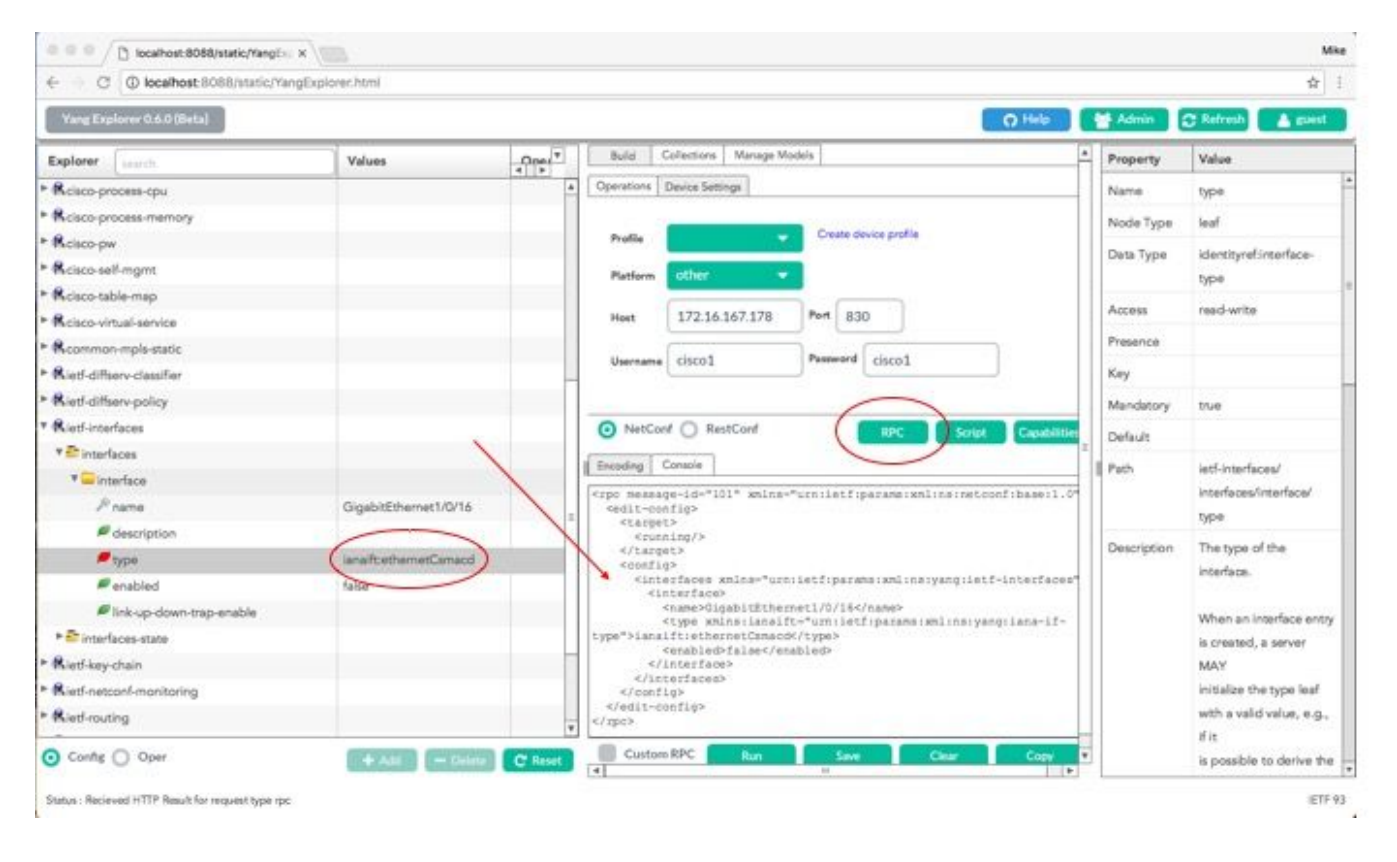

此时,一旦选择Run将RPC消息发送到Catalyst 3850,Catalyst 3850将回复一条ok消息,以指示操作 成功。

| ← → C ① localhost.8088/static/Yang | Explorer.html         |         |                                                                               |                        |                                                   |                   |              | म                                  |
|------------------------------------|-----------------------|---------|-------------------------------------------------------------------------------|------------------------|---------------------------------------------------|-------------------|--------------|------------------------------------|
| Varg Explorer 0.6.0 (Beta)         |                       |         |                                                                               |                        |                                                   | Q Help            | Mark Admin   | 🕆 Refresh 🔒 guest                  |
| Explorer                           | Values                | Oper    | Build                                                                         | Collections   Manage M | fodels                                            | *                 | Property     | Value                              |
| Rcisco-process-cpu                 |                       |         | Operations                                                                    | Device Settings        |                                                   |                   | Name         | type                               |
| Rcisco-process-memory              |                       |         |                                                                               |                        | - Constant of the Constant of the                 |                   | Node Type    | leaf                               |
| Rcisco-pw                          |                       |         | Profile                                                                       |                        | Create device profile                             |                   | Dam Time     | identicuel interface.              |
| Rcisco-self-mgmt                   |                       |         | Platform                                                                      | other -                |                                                   |                   | Dem type     | broe                               |
| Kcisco-table-map                   |                       |         |                                                                               |                        |                                                   |                   | 120057.0     | - Here                             |
| Rcisco-virtual-service             |                       |         | Heet                                                                          | 172.16.167.178         | Port 830                                          |                   | Access       | reed-write                         |
| Rcommon-mpis-static                |                       |         | 316                                                                           | [ shown the            | Parmanet alarest                                  |                   | Presence     |                                    |
| Ried-diffserv-classifier           |                       |         | Username                                                                      | CISCO 1                | CISCO 1                                           |                   | Кеу          |                                    |
| Ried-diffserv-policy               |                       |         |                                                                               |                        |                                                   |                   | Mandatory    | true                               |
| Rietf-interfaces                   |                       |         | <ul> <li>NetCor</li> </ul>                                                    | of O RestCorf          | RPC                                               | cript Capabilitie | Defects      |                                    |
| ▼ 🚰 interfaces                     |                       |         | A REAL TO                                                                     | -                      |                                                   | 2                 | Liverary rt. |                                    |
| * 🚍 interface                      |                       |         | Encooing []                                                                   | Lonsene                |                                                   |                   | Path         | letf-interfaces/                   |
| Phame                              | GigabitEthernet1/0/16 |         | <rpre>crpc-seply</rpre>                                                       | ietf(parama(xol))      | uuld:0342d5a3-b2e7-4ad0-1<br>nainetconfibaseil.0* | 77b-a2256ac6eaf3* |              | interfaces/interface/              |
| description                        |                       | 1       | Kok/>                                                                         | clietfiparameter       | nlinsinetconfibaseil.0">                          |                   | 65 0.34      | Othe                               |
| / type                             | lanal/tethemetCamacd  | 1       | <td>m)</td> <td></td> <td></td> <td>Description</td> <td>The type of the</td> | m)                     |                                                   |                   | Description  | The type of the                    |
| enabled                            | false                 |         |                                                                               |                        |                                                   |                   |              | incertace.                         |
| Ink-up-down-trap-enable            |                       |         |                                                                               |                        |                                                   |                   |              | When an interface entry            |
| * 🚔 interfaces-state               |                       |         |                                                                               |                        |                                                   |                   |              | is created, a server               |
| Rietf-key-chain                    |                       | 1       |                                                                               |                        |                                                   |                   |              | MAY                                |
| Ried netconf-monitoring            |                       |         |                                                                               |                        |                                                   |                   |              | initialize the type leaf           |
| Riet-routing                       |                       | -       |                                                                               |                        |                                                   |                   |              | with a valid value, e.g.,          |
| O Config () Oper                   | + Ant - Delete        | C Reset | Custon                                                                        | RPC Run                | Suve Clear                                        | Copy              |              | if it<br>is possible to derive the |

提示:不确定正确的Explorer Values格式时,可以在尝试更改其参数之前查看存在的配置。可以使用如图所示的 get-config 操作 (Oper) 来完成此任务。

| C C Charabast 0000 state of the   | Eveloper bired            |         |                                                                                                    |             |                           |
|-----------------------------------|---------------------------|---------|----------------------------------------------------------------------------------------------------|-------------|---------------------------|
| C C C Concernost substanticitiang | explorer.mm               |         |                                                                                                    |             | 52                        |
| Yang Explorer 0.6.0 (Beta)        |                           |         | O Help                                                                                                    | Admin 1     | 🔁 Refresh 🛛 🛔 guest       |
| Explorer Jearch                   | Values                    | Oper    | Build Collections Manage Models                                                                                      | Property    | Value                     |
| Rcisco-process-cpu                |                           |         | Operations Device Settings                                                                                           | Name        | interface                 |
| Rcisco-process-memory             |                           |         | The second second second second second second second second second second second second second second second se      | Node Type   | Sat                       |
| Rcisco-pw                         |                           |         | Profile Create device profile                                                                                        | Page Torne  |                           |
| Rcisco-self-mgmt                  |                           |         | Platform other -                                                                                                    | Desi Abe    |                           |
| Kcisco-table-map                  |                           |         |                                                                                                    | Access      | read-write                |
| Rcisco-virtual-service            |                           |         | Hest 172.16.167.178 Port 830                                                                                         | Presence    |                           |
| Common-mpls-static                |                           |         | Numeral Parment Street                                                                                               | Key         |                           |
| Rietf-diffserv-classifier         |                           | _       | Oreviewe Circol                                                                                                    | Mandatory   |                           |
| Rieff-diffserv-policy             |                           |         | $\frown$                                                                                                    | Part In     |                           |
| Ried-interfaces                   |                           |         | NetConf () RestCord     Rept Capabilities                                                                            | - Second    |                           |
| * 🚰 interfaces                    | -                         |         | Environ County                                                                                                    | Path        | ietf-interfaces/          |
| *interface                        | <get-config></get-config> |         | Local Course                                                                                                    | ENGINE ST   | interfaces/interface      |
| Prame                             | GigabitEthemet1/0/16      |         | <pre><pre>cpc measage-td="lui" xmins="urnitetriparamerxmiinsinetconfideseit.u" <get=config></get=config></pre></pre> | Description | The list of configured    |
| description                       |                           |         | <pre><source/> <running></running></pre>                                                                             |             | interfaces on the         |
| 🔎 type                            | -                         |         | <filter></filter>                                                                                                    |             | Osvice.                   |
| # enabled                         |                           |         | <pre><interfaces <interface="" xmlna="*urmiletf:parame:xmlins:yang:letf-interfaces*"></interfaces></pre>             |             | The operational state of  |
| Fink-up-down-trap-enable          | /                         |         | <pre><frame/>GlgabitEthernet1/0/164/mane&gt; </pre>                                                                  |             | an interface is available |
| ► 🚰 interfaces-state              | -                         |         |                                                                                                    |             | in the                    |
| Rietf-key-chain                   |                           |         |                                                                                                    |             | /interfaces-state/        |
| Riet/-netconf-monitoring          |                           |         | (c/ipc)                                                                                                    |             | interface list, if the    |
| Riet-routing                      |                           |         |                                                                                                    |             | configuration of a        |
|                                   |                           |         |                                                                                                    |             | system-controlled         |
| Conte O Oper                      | + Add - Delete            | C Reset | Custom RPC Run Save Clear Copy V                                                                                     |             | interface cannot be       |

选择Run将RPC消息发送到Catalyst 3850后,Catalyst 3850会回复YANG格式的接口配置,该配置 显示接口类型为ianaft:ethernetCsmacd。

| C C C C Concernos: sossistatectrant | gexplorer.html       |      |                                                                                                    |             | R :                       |  |
|-------------------------------------|----------------------|------|----------------------------------------------------------------------------------------------------|-------------|---------------------------|--|
| Yang Explorer 0.6.0 (Beta)          |                      |      |                                                                                                    |             | 🚰 Admin 📿 Refresh 🔒 guest |  |
| Explorer French                     | Values               | Oper | Constitutes Design Sections                                                                                                    | Property    | Value                     |  |
| Rcisco-process-cpu                  |                      |      | A Department of the second of the second of | Name        | interface.                |  |
| Rcisco-process-memory               |                      |      | Profile                                                                                                    | Node Type   | list                      |  |
| Rcisco-pw                           |                      |      |                                                                                                    | Data Tuno   |                           |  |
| Rcisco-self-mgmt                    |                      |      | Platform other                                                                                                    | Dete Type   |                           |  |
| Rcisco-table-map                    |                      |      | Heat 172 16 167 178 Port 830                                                                                                    | Access      | need-write                |  |
| Rcisco-virtual-service              |                      |      |                                                                                                    | Presence    |                           |  |
| R common-mpls-static                |                      |      | Username cisco1 Password cisco1                                                                                                    | Key         |                           |  |
| Ried-diffserv-classifier            |                      |      |                                                                                                    | Mandatory   |                           |  |
| Ried-diffen-policy                  |                      |      |                                                                                                    | 0.6.0       |                           |  |
| Ried-Interfaces                     |                      |      | NetConf RestConf RPC Script Capabilitien                                                                                                    | Detaut      |                           |  |
| * Chinterfaces                      |                      |      | Encoding Console                                                                                                    | Path        | ietf-interfaces/          |  |
| * 🛶 interface                       | «get-config»         |      | <pre>4<rpr-reply <="" message-id="urn:uuid:832c3b3c-71fe-4e63-8bf4-6ec981131991" pre=""></rpr-reply></pre>                                                                                                    |             | interfaces/interface      |  |
| 🔎 name                              | GigabitEthemet1/0/16 |      | <pre>wnlns+"urn:letf:perans:wnl:ns:netconf:base:1.0" wnlns:nc="urn:letf:perans:wnl:ns:netconf:base:1.0"&gt;</pre>                                                                                                    | Description | The list of configured    |  |
| e description                       |                      |      | <pre></pre>                                                                                                    |             | interfaces on the         |  |
| / type                              |                      |      | <interface><br/><come>GiosbitEthernet1/0/16</come></interface>                                                                                                    |             | device.                   |  |
| enabled                             |                      |      | <pre>stype xnins:ianaift- Unrelotf:parama:xml:ns:yang:iana-if-<br/>type"&gt;ianaift:ethernetComande/type&gt;</pre>                                                                                                    |             | The poerational state of  |  |
| Ink-up-down-trap-enable             |                      |      | <enabled>false</enabled>                                                                                                    |             | an interface is available |  |
| * Enterlaces-state                  |                      |      | <pre><ipv6 wnins="urn:letf:parame:wnline:yang:letf-ip"></ipv6></pre>                                                                                                    |             | in the                    |  |
| Ried-key-chain                      |                      |      | <td></td> <td>/interfaces-state/</td>                                                                                                    |             | /interfaces-state/        |  |
| Ried-netconf-monitoring             |                      |      |                                                                                                    |             | interface list. If the    |  |
| Ried-routing                        |                      |      |                                                                                                    |             | configuration of a        |  |
| and the second second               |                      |      | Custom RPC Run Save Clear Copy                                                                                                    |             | system-controlled         |  |

其他 RPC 错误类型示例

1. "使用中"(配置锁定) RPC 错误应答消息

这是对 <edit-config> 请求的 NETCONF 错误响应。<error-tag>表示"使用中"。响应表明,运行 datastore的服务器设备(Catalyst 3850)NETCONF当前已锁定,此时无法执行NETCONF <editconfig>操作。这不表示NETCONF接口实现中出错。如果 NETCONF 客户端在 NETCONF 运行数 据存储正在使用时尝试写入该数据存储,客户端会收到此 RPC 响应。NETCONF客户端可以重试 NETCONF edit-config消息。当设备执行从设备同步内部操作以将NETCONF运行数据存储与设备 IOSd配置同步时,可以收到此响应。

从服务器 (Catalyst 3850) 发送到客户端 (集中管理平台 [笔记本电脑]) 的 NETCONF 响应。

```
<?rml version="1.0" encoding="utf-8"?>
<rpc-reply xmlns="urn:ietf:params:xml:ns:netconf:base:1.0" message-id="3">
<rpc-error>
<error-type>application</error-type>
<error-tag>in-use</error-tag>
<error-severity>error</error-severity>
<error-app-tag>config-locked</error-app-tag>
<error-info>
</error-info>
</error-info>
</rpc-error>
```

在本示例中,为未配置的环回接口向Catalyst 3850发送了<edit-config> RPC。由于无法配置 Catalyst 3850 上不存在的接口,因此系统返回了错误。

```
<?xml version="1.0" encoding="utf-8"?>
<rpc-reply xmlns="urn:ietf:params:xml:ns:netconf:base:1.0" message-id="3">
<rpc-error>
<rpc-error>
<rpc-error>
<error-type>application</error-type>
<error-tag>data-missing</error-tag>
<error-severity>error</error-severity>
<error-path xmlns:if="urn:ietf:params:xml:ns:yang:ietf-interfaces">/rpc/edit-config/config/if:inte
<error-message xml:lang="en">/interfaces/interface[name='Loopback1111']/type is not configured</er
</error-info>
</rpc-error>
</rpc-error>
</rpc-error>
</rpc-reply>
```

3. "缺少数据模型"RPC错误回复消息

如果对Catalyst 3850上不存在的数据模型发出请求,或者对未在数据模型中实现的枝叶发出请求 ,则服务器(Catalyst 3850)以空数据响应进行响应。这是预料之中的现象。

提示:使用NETCONF功能确定Catalyst软件支持的数据模型。请参阅配置集中管理平台(笔记本电脑)的第2节。

```
<?xml version="1.0" encoding="utf-8"?>
<data xmlns="urn:ietf:params:xml:ns:netconf:base:1.0"/>
```

4. "无效值" RPC错误回复消息

在某些情况下,根据YANG数据模型,NETCONF消息可能包含有效的内容,但是,设备(Catalyst 3850)无法实施请求的内容。当 Catalyst 3850 上的 NETCONF 接口向 IOSd 发送 IOSd 无法成功应 用的配置时,系统会向 NETCONF 客户端返回特定的 RPC 错误响应。

在本例中,在 RPC 消息中向 Catalyst 3850 发送了无效的日志记录缓冲值 bogus。来自 Catalyst 3850 的应答中的错误标记表示值无效。错误消息表明 Catalyst 3850 IOS 解析器无法将日志记录缓 冲的严重性级别配置为 bogus,因为这不是有效值。

```
<?xml version="1.0" encoding="utf-8"?>
  <rpc-reply xmlns="urn:ietf:params:xml:ns:netconf:base:1.0" message-id="6">
    <rpc-error>
        <error-type>application</error-type>
        <error-type>application</error-type>
        <error-tag>invalid-value</error-tag>
        <error-severity>error</error-severity>
        <error-message xml:lang="en">inconsistent value: Device refused command "logging buffered bogus" a
    </rpc-error>
```

</rpc-reply>

#### 关于此翻译

思科采用人工翻译与机器翻译相结合的方式将此文档翻译成不同语言,希望全球的用户都能通过各 自的语言得到支持性的内容。

请注意:即使是最好的机器翻译,其准确度也不及专业翻译人员的水平。

Cisco Systems, Inc. 对于翻译的准确性不承担任何责任,并建议您总是参考英文原始文档(已提供 链接)。